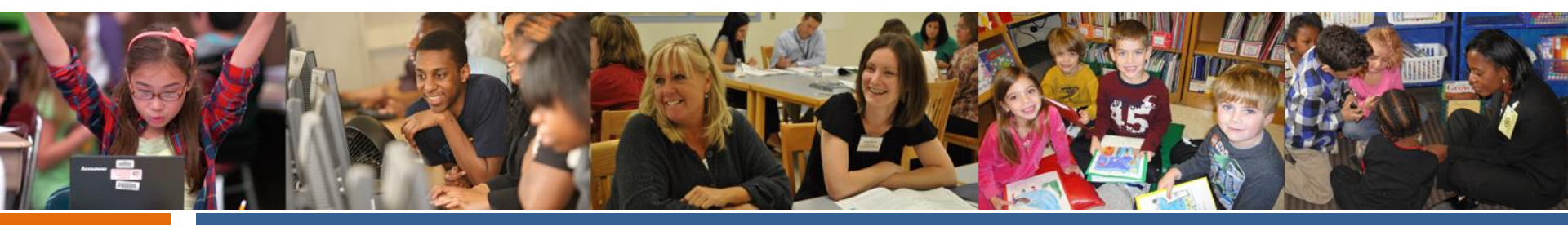

# Computer-Based Testing 2017-18 New Year, New Plans

#### September 2017

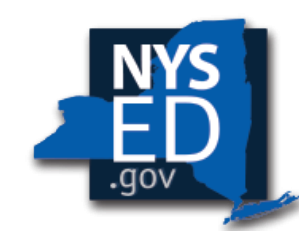

New York State EDUCATION DEPARTMENT

Knowledge > Skill > Opportunity

#### Agenda

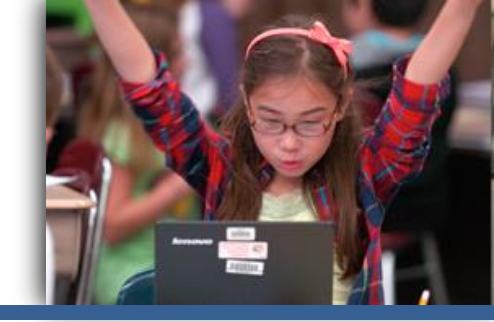

- Overview of CBT 2017
- II. Transition Checklist & Requirements for CBT
- III. Nextera & ScorePoint
- IV. Lessons Learned CBT 2017
- V. New Enhancements for 2018
  - I. Upcoming Training Events
- VI. Q&A Roundtable

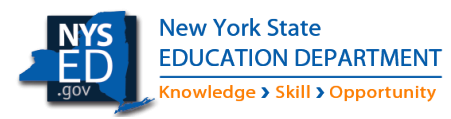

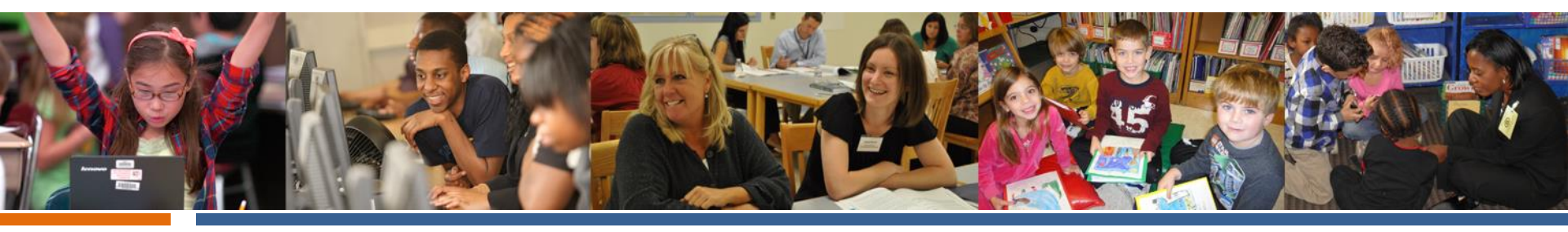

# Operational and Field Testing CBT 2016-17

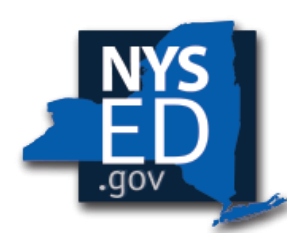

New York State EDUCATION DEPARTMENT

Knowledge > Skill > Opportunity

#### **Computer-Based Testing, 2016-17**

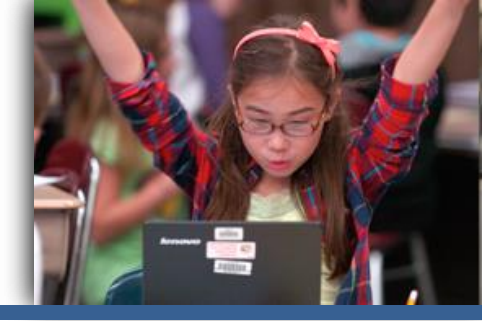

- More than 28,000 students tested on computer for operational CBT Grades 3-8 ELA and Math
- 84 Districts had schools participating in operational CBT
  - 167 schools administered CBT ELA
  - 136 schools administered CBT Math
- More than 20 CBT Scoring Consortia were established locally
- More than 60,000 students from more than 900 schools participated in CBT field testing

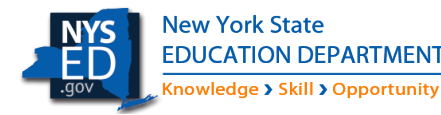

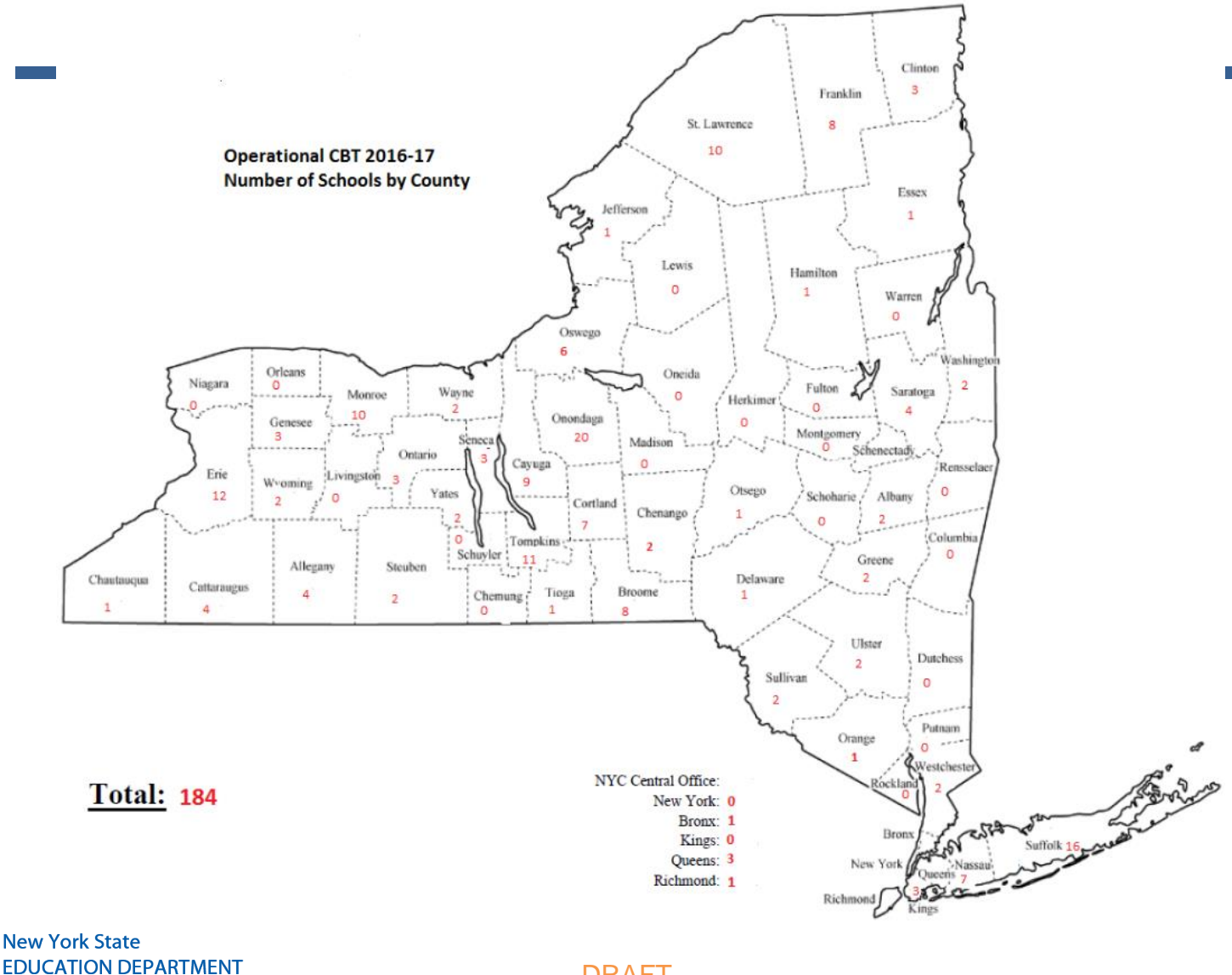

DRAFT

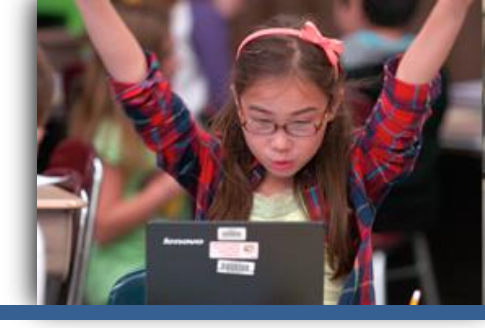

The CBT Working Group established with our Regional Information Centers (RICs) was instrumental in supporting schools that transitioned to CBT for Year 1.

We will continue this successful working relationship for CBT with the RICs for

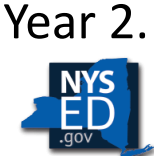

New York State EDUCATION DEPARTMENT Knowledge > Skill > Opportunity Every Region in New York State had at least one school that administered Computer-Based Tests in 2017

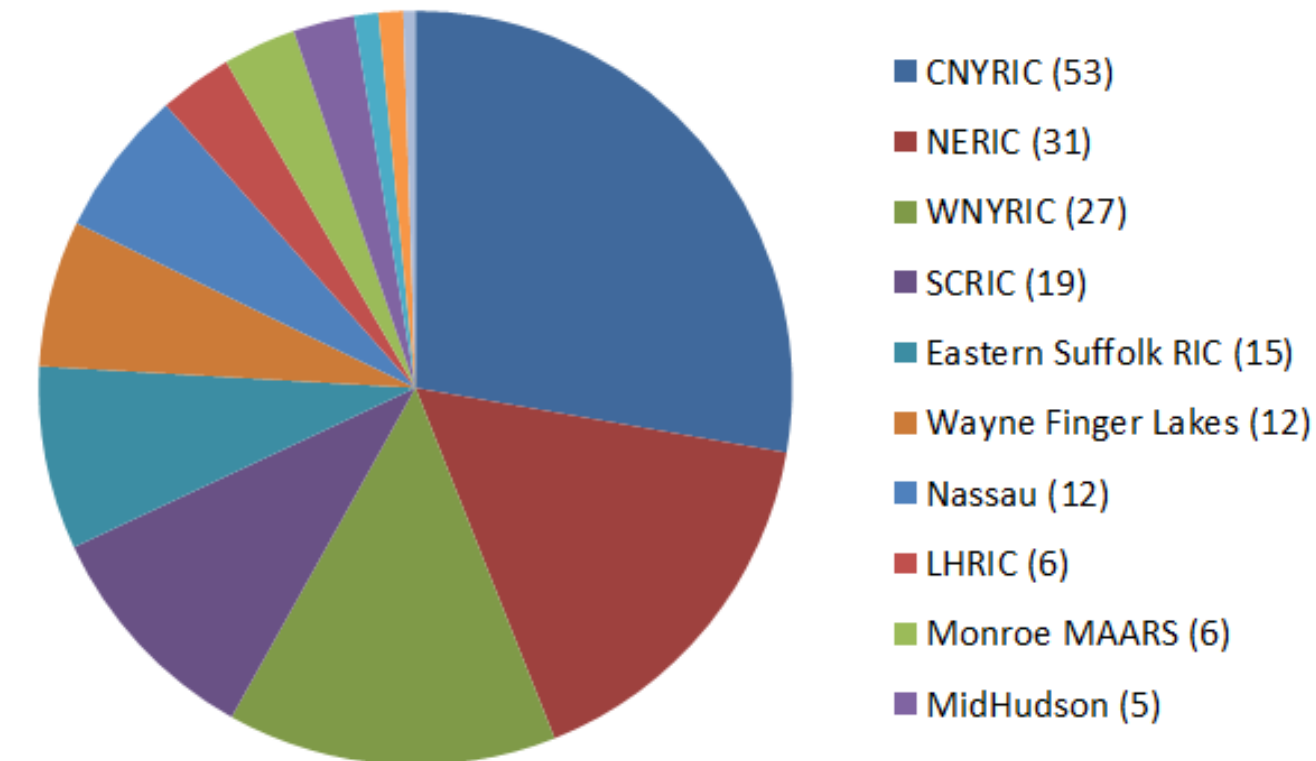

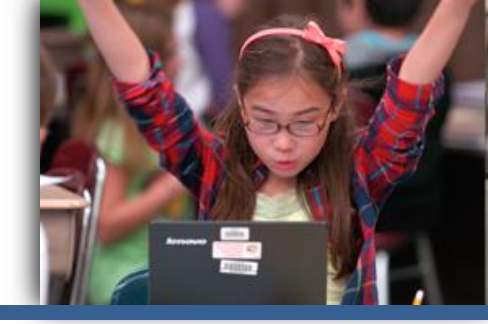

- The experience was a success. We will repeat our workflows for this next year.
  - After operational ELA and Math, we held Lessons Learned Webinars and provided tips and tactics for an even better CBT experience.
    - As a result, the math administration was very smooth.
    - Our RICs and districts were able to troubleshoot on their own.

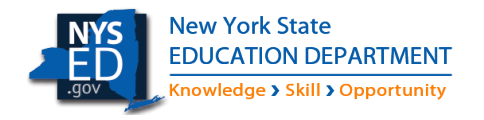

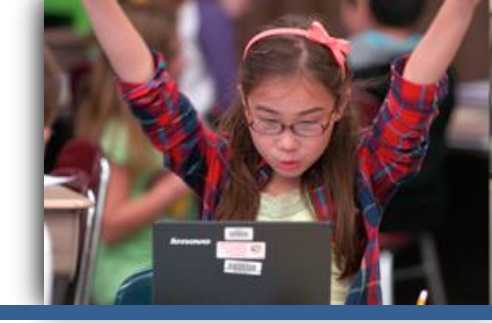

- Test Administration is simpler
  - No test booklets to transport
  - No paper rattling during test taking
  - No rulers dropping to the floor
- Scoring Administration is simpler
  - No test booklets to transport
  - Electronic reporting = easier oversight
  - Electronic alerting = easier communication

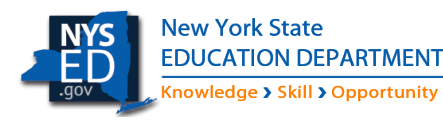

### CBT Field Testing, 2016-17

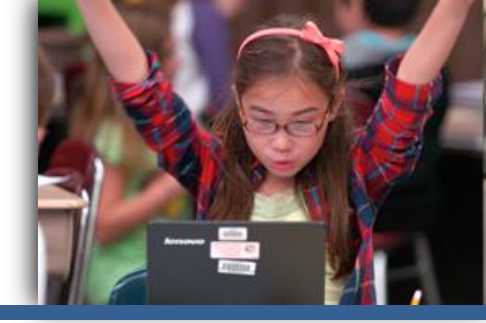

We launched the Spanish tests for Math during field testing:

- Test Coordinators assigned Spanish language via Nextera Admin
- The testing platform, navigation and buttons, are translated into Spanish
- The test form is translated into Spanish and is the same test as offered on paper

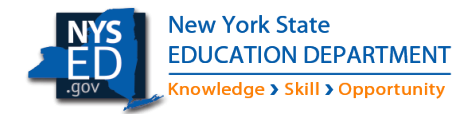

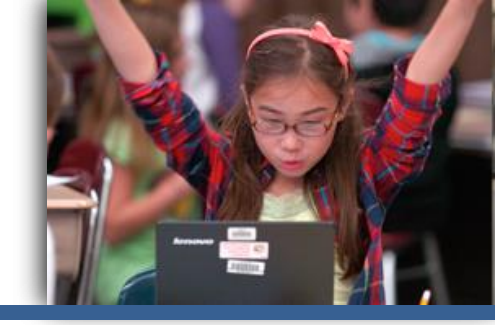

0

#### Students liked the test tools.

×

#### Zoom

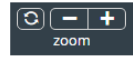

Press the minus button — to zoom out. Press the plus button 🕂 to zoom in. Press the reset button 🗘 to reset to the original zoom level.

#### Bookmark

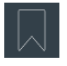

Press this button to mark a question you want to return to at a later time. Anything you've bookmarked can be seen from the review screen.

#### Note

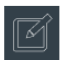

Press this button to open an area w can leave yourself a note to review questions you've left a note on can from the review screen.

#### **Test Tools**

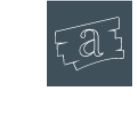

**Highlighter** This tool can be used to highlight part of your test for emphasis. Clear highlights by clicking on them again with the tool active.

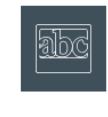

Line Reader Use the line reader to block certain parts of your test so you can focus on one portion at a time.

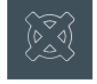

note

9

Reference Sheet

30

66

20 20

**Answer Eliminator** Use this tool to mark answers you think are incorrect by clicking on them when it is active.

Fa

answer elir

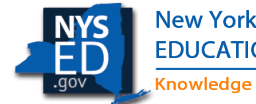

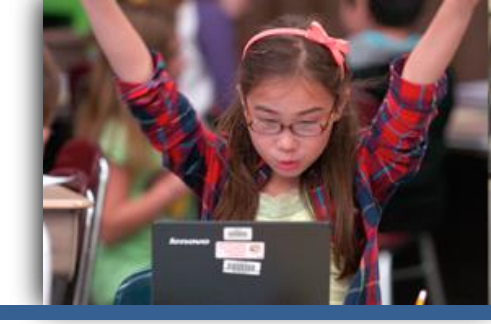

#### Students liked the online Test Delivery System.

| Online      | Grade 5   Math   Question Sampler |
|-------------|-----------------------------------|
| Review & Su | bmit                              |

Question 8

Hank and Debra each own two milking cows. One day, they milked their cows and compared the amount of milk the cows produced in that one day.

COW MILK PRODUCED

|                                | Type of Cow    |            |  |  |  |  |
|--------------------------------|----------------|------------|--|--|--|--|
|                                | Jersey         | Holstein   |  |  |  |  |
| ank's Cows<br>gallons of milk) | $4\frac{3}{4}$ | 41/8       |  |  |  |  |
| ebra's Cows<br>allons of milk) | 5 1/2          | 5 <u>2</u> |  |  |  |  |

How many more gallons of milk did Debra's two cows produce on that day compared to Hank's two cows?

#### Review

You have answered 4 of 8 questions. Click on a question number to go back to it.

Submit test

unanswered(4) answered(4) ■bookmarked(1) I notes(0)

| 1 2 | 3 | 4 | 5 | 6 | 7 | 8 |
|-----|---|---|---|---|---|---|
|-----|---|---|---|---|---|---|

| Show your work                                        | Online Grade 6   ELA   Question Sampler                                                                                                    | Directions II/ Sign out                                                                        |
|-------------------------------------------------------|----------------------------------------------------------------------------------------------------|------------------------------------------------------------------------------------------------|
| ∽ ~   + − × ÷ = < > θ θ 0 θ ⊡ □ 0}                    | Review Question 3                                                                                                    |                                                                                                |
|                                                       | Stitches in Time                                                                                                    | The author <b>most likely</b> includes the event described in lines 23 through 34 to show that |
|                                                       | by Philip Gulley                                                                                                    | (A) metal sewing machines are still in use but no longer practical                             |
|                                                       | Electricity was discovered by the ancient Greeks, though it didn't find its way to my                                                                                                    | B the value of an object is not always related to its price                                    |
|                                                       | in-laws' farm until the summer of 1948. That's when the truck from the Orange County<br>Rural Electric Cooperative made its way down Grimes Lake Road, planting poles and                                                                                                    | $(\mathbf{C})$ any object can be purchased for the right price                                 |
|                                                       | <ul> <li>Stitches in Time         by Philip Gulley         Electricity was discovered by the ancient Greeks, though it didn't find its way to my in-laws' farm until the summer of 1948. That's when the truck from the Orange County Rural Electric Cooperative made its way down Grimes Lake Road, planting poles and stringing wire. My mother-in-law, Ruby, sat on her front porch snapping beans while the     </li> <li>Inemen set the poles. That night she asked her husband, Howard, what he thought of her getting an electric sewing machine. Her treadle sewing machine was broken, the victim of two high-spirited boys who had pumped the treadle to an early death.</li> <li>They drove to Bedford the next day to the Singer Sewing Contex and bought a brandnew electric Singer with a buttonholer, a cabinet and a chair. It cost \$220, money they'd to earned from selling a truckload of hogs to the meatpacking plant in New Solsberry.</li> <li>Ruby set into sewing for her boys. They added three children to their flock. More</li> </ul> | D metal sewing machines can still be located                                                   |
| کار کے بڑے کہ کار کار کار کار کار کار کار کار کار کار | They drove to Bedford the next day to the Singer Sewing Center and bought a brand-<br>new electric Singer with a buttonholer, a cabinet and a chair. It cost \$240, money they'd<br>10 earned from selling a truckload of hogs to the meatpacking plant in New Solsberry.                                                                                                    |                                                                                                |
|                                                       | Ruby set into sewing for her boys. They added three children to their flock. More<br>sewing. After supper, when the table was cleared and dishes washed, Ruby would bend<br>over the machine, churning out clothes for her children and her neighbors. Thousands of<br>dresses and shirts and pants. Clothes for dolls. Clothes for the minister's wife in town.<br>15 Prom dresses. Wedding dresses. The Singer raised its needle millions of times. Her family<br>would fall asleep under Ruby-made quilts, lulled to sleep by the Singer hum.                                                                                                    |                                                                                                |

972

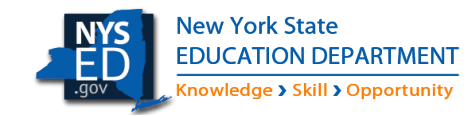

Knowledge > Skill > Opportunity

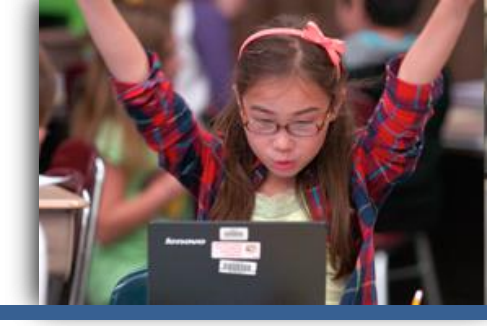

#### Test Coordinators liked the administration tools.

| Spring 2017 3-8   No District   No School   No Content Are | ea Change                                                                                                    |                                            | Heath       | er Kluser | ndorf Sign Out       |                    |                      |             |                    |                                      |                      |     |
|------------------------------------------------------------|----------------------------------------------------------------------------------------------------|--------------------------------------------|-------------|-----------|----------------------|--------------------|----------------------|-------------|--------------------|--------------------------------------|----------------------|-----|
| New York State Grades 3-                                   | 8 Testing Program                                                                                                    |                                            |             | 4         | Questar              |                    |                      |             |                    |                                      |                      |     |
| HOME STUDENTS ~ CLASSES TESTS ~                            | ACCOUNTS ~ HELP ~                                                                                                    |                                            |             |           | А                    | В                  | С                    | D           | E                  | F                                    | G                    |     |
|                                                            |                                                                                                    |                                            |             | 1         | Testing for S        | pring              | 2017 3-8 Matl        | ı           |                    |                                      |                      |     |
|                                                            |                                                                                                    |                                            |             | 2         | District Lore        | m 9 (9             | 99900010008)         | School 2    | 99990010           | 058)                                 |                      |     |
| Click or tap the "Change" link at the top of the p         | age to select or change your active district and sc                                                                                              | hool.                                      |             | 3         | First Name           | MI                 | Last Name            | NYSSIS ID   | Session 1          | L Session 2                          | Session              | 3   |
|                                                            |                                                                                                    |                                            |             | 4         | Billy                | Α                  | Goldsmith            | NY5005      | In Progre          | ss In Progre                         | ss Not Star          | ted |
| Administration Quick Links                                 | What's New                                                                                                    |                                            |             | 5         | Jenny                |                    | Rugiski              | NY5002      | In Progre          | ess In Progre                        | ss In Progra         | ess |
|                                                            |                                                                                                    |                                            |             | 6         | Felicia              | V                  | Jackson              | NY5001      | In Progre          | ss In Progre                         | ss Not Star          | ted |
| ELA CBT Educator Survey                                    | Now Available: Review of Student Constructed                                                                                                    | Responses Entered on Co                    | omputer (Cl | BT) 7     | Maria                | E                  | Gonzales             | NY5004      | Not Start          | ted Not Start                        | ed Not Star          | ted |
| Math CRT Educator Suprav                                   | The Devent Constructed Decreases (CD) suffers in                                                                                                 | a ann linna fan mandann af atroda          | at CDs as N | 8         | Gustav               |                    | Finlder              | NY5003      | In Progre          | ss In Progre                         | ss Not Star          | ted |
| Math CBT Educator Survey                                   | View Student page DTC_STC_and Principal roles                                                                                                    | how live for review of stude               | Information |           | nt to principals     |                    |                      |             |                    |                                      |                      |     |
| CBT Support                                                | school, leaders, and school superintendents on the                                                                                               | ine 22 2017 There is an an                 | nouncemen   | t and E/  | AO posted on         |                    |                      |             |                    |                                      |                      |     |
| NYSED Office of State Assessment                           | CBT Support (FAQ: https://cbtsupport.nysed.g                                                                                                    | QAI School 2 (999                          | 9900100     | )58) N    | MathP, Teac          | :her-l             | Math3A Ge            | neral Info  | ormation           | 1                                    |                      |     |
| NYSED CBT Website                                          | nttps://cbtsupport.nysed.gov/nc/en-us/article<br>about how to access student CRs. Additionally<br>school superintendents is available on the Hel | Number of Students:<br>Number of Sessions: |             |           | Students<br>Students | Not Sta<br>In Prog | arted: 1<br>gress: 4 |             | Student<br>Student | ts Completed: 0<br>ts Not Testing: 0 |                      |     |
| CBT Training Session Presentation                          | Sh<br>Known Issue: there is one known issue for the o                                                                                            | now Students: All                          |             |           | T                    |                    |                      |             |                    |                                      |                      |     |
|                                                            | not be immediately visible in the text box—the                                                                                                   |                                            |             |           |                      |                    |                      | Search:     |                    |                                      |                      |     |
| DTC Important Information                                  | the "Print" button to see a print preview to cor                                                                                                 | Show 10 • entries                          |             |           |                      |                    |                      | Q Enter     | any part of a si   | tudent's first name, last r          | ame, or ID to begin. |     |
| PII Reminder                                               | CBT Practice Tests Remain Available throug                                                                                                    | First Name                                 | MI IÎ       | Last N    | lame ↓†              | NYSSI              | s id 🕴               | Session 1   | .↓†                | Session 2                            | Lt Session 3         | 11  |
| When contacting cbtsupport@nysed.gov , do not              | The CBT practice tests available in the Nextern                                                                                                  | Reviewer                                   | Q           | S00000    | 05                   | NY500              | 5                    | In Progress |                    | In Progress                          | Not Started          |     |
| send any Personally Identifiable Information (PII)         | Ouestion Sempler will continue to be available                                                                                                   |                                            |             |           |                      |                    |                      |             |                    |                                      |                      |     |
| for a student via email which when unencrypted, is         | deprecated. As a reminder, you can locate a P                                                                                                    | Reviewer                                   | Q           | S00000    | 02                   | NY500              | 2                    | In Progress |                    | In Progress                          | In Progress          |     |
| not a secure method of transmittal. This is to             | Documentation" section on the Help page from                                                                                                    | Reviewer                                   | Q           | S00000    | 01                   | NY500              | 1                    | In Progress |                    | In Progress                          | Not Started          |     |
| authorized to receive them in compliance with the          |                                                                                                    | Daviawar                                   | 0           | 600000    | 24                   | NIVEGO             | 4                    | Not Started |                    | Not Started                          | Not Started          |     |
| Family Education Rights and Privacy Act (FERPA).           |                                                                                                    | Reviewer                                   | Q           | 500000    | J4                   | N1500              | 4                    | Not Started |                    | Not Started                          | Not Started          |     |
| New York State                                             |                                                                                                    | Reviewer                                   | Q           | S00000    | 03                   | NY500              | 3                    | In Progress |                    | In Progress                          | Not Started          |     |
| EDUCATION DEPAR                                            | TMENT                                                                                                    |                                            |             |           |                      |                    |                      |             |                    |                                      | Export               |     |

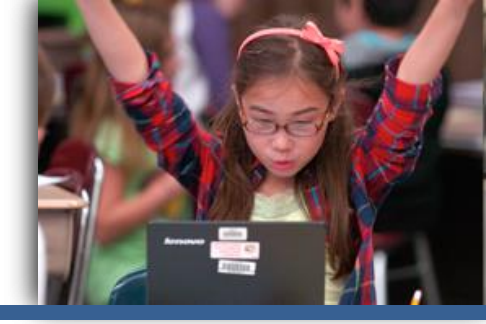

13

# Teachers and Students liked the test accommodation features.

| Online<br>Version 59.0 Grade 4   Math   Question Sampler |                                 |                        | <b>4</b> 9                                 |                                                           |        |
|----------------------------------------------------------|---------------------------------|------------------------|--------------------------------------------|-----------------------------------------------------------|--------|
| eview                                                    |                                 | Q                      | uestion 1                                  |                                                           |        |
| There are 5,280 feet in a mile.                          | What is the total numbe         | er of feet in 6 miles? | Online Grade 5   Math   Question Sampler   | Questic                                                   | on 5   |
| (A) 31,280                                               |                                 |                        | Juliette made the jewelry box sh<br>prism. | own below. The jewelry box was shaped like a right rectar | ngular |
| B 31,680                                                 | ▶ ₩ 1.0x ∨                      |                        |                                            | 5 cm                                                      |        |
| C 33,680                                                 |                                 |                        |                                            | A cm                                                      |        |
| D 35,280                                                 |                                 |                        | A 17                                       | C 160                                                     |        |
|                                                          |                                 |                        | (B) 37                                     | (D) 184                                                   |        |
|                                                          | Math                            |                        |                                            |                                                           |        |
|                                                          | Class                           | MathP, Teacher-Math    |                                            |                                                           |        |
|                                                          | Accessibility and Accommodation | Options                |                                            |                                                           |        |
|                                                          | Answer Masking Tool<br>OFF      | Text-to-Speech<br>OFF  | Reverse Contrast<br>OFF                    | Background Color<br>OFF                                   |        |
|                                                          | Initial Page Zoom               | Classroom Accommodat   | ions                                       |                                                           |        |
| Now York State                                           | Modify                          |                        |                                            |                                                           |        |
| EDUCATION DEPAR<br>Knowledge > Skill > Opp               | Save Cancel                     |                        |                                            |                                                           |        |

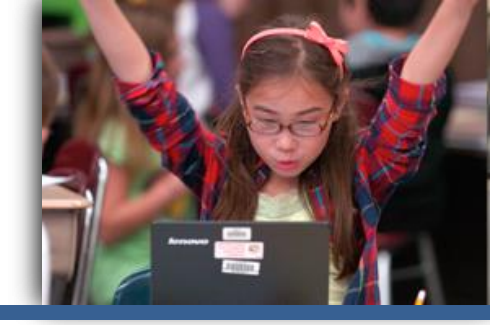

#### Scorers liked the ScorePoint<sup>®</sup> platform.

| 🐝 Questar                                                                                                    | Score Responses                                                                                                    |                                                            |                                                                                                    |             |          |         |                        |         |                         |                                                                                         |
|----------------------------------------------------------------------------------------------------|----------------------------------------------------------------------------------------------------|------------------------------------------------------------|----------------------------------------------------------------------------------------------------|-------------|----------|---------|------------------------|---------|-------------------------|-----------------------------------------------------------------------------------------|
| ScorePoint                                                                                                    | ten Kater                                                                                                    |                                                            | Required ED                                                                                                    |             |          |         |                        |         |                         |                                                                                         |
| heran Pennword Log Dat                                                                                                    | () On                                                                                                    | payten. Titlest                                            | uner l                                                                                                    | -           |          |         |                        |         |                         |                                                                                         |
| Antoneon Britto •<br>Int Adams Britto Bue Bufflug •<br>Performance Scoring<br>Score Responses                                                                                                    | The articles "Call of the Wild" and "Disphants Cont View Boott," are sin<br>many ways. Some ways are they are similar is soout how they take or<br>atout animals inta 200. For example the article "Call of the Wild" bits<br>the animals inta 200. For example the article "Call of the Wild" bits<br>the animals and 200. For example the article "Call of the Wild" bits<br>the animal systemed wild in orbits in a sub device cooped up. They<br>this from happening by getting something for the animal to do accordin<br>their animal instructs. In the article "Degrams DOn't Wear Boots" it the<br>about how they leeg animals earlies. They are bridle: They are taking about 2000 experts faving care of animals it<br>that they are taking about 2000 experts faving care of animals.<br>The articles are different because they one takins about how animals it<br>has indered, and endered bits show show the loss about how animals it<br>has indered. | Nitar n<br>revent<br>revent<br>pout<br>s<br>he way<br>No 5 | 5<br>1<br>2<br>3<br>4<br>0<br>0<br>0<br>0<br>0<br>0<br>0<br>0<br>0<br>0<br>0<br>0<br>0                                                                                                    |             |          |         |                        |         |                         |                                                                                         |
| Image: State in the state in the intermed part takes food from they beer as smaller in they sets, in the active takes intermed takes into they beer as intermed takes into the active takes into the active takes into the actitake actitake active take active takes into the active |                                                                                                    |                                                            |                                                                                                    |             |          |         |                        |         |                         |                                                                                         |
|                                                                                                    | Sond by giving then challenges that they would do in their natural had                                                                                                    | Sco                                                        | Score Responses (Alerts)           Staff Number         Alert Status           CorePoint         Staff Number         Alert Status           Staff Number         Alert Status           Staff Number         Alert Status           NYSED         Staff Number         Alert Status           NYSED         Creade 04         Math         2152017, 10:19:50 AM         10155         Disturbing Content         Merr           NYSED         Scare 04 ELA         2152017, 10:19:50 AM         10155         Disturbing Content         Merr           NYSED         Scare 04 ELA         2152017, 10:19:50 AM         10120         Disturbing Content         Merr           NYSED         Scare 04 ELA         2152017, 11:21PM         778429         Harm to Sef or Others         Merr           13715         Grade 04         ELA         2152017, 11:015 PM         10102         Disturbing Content         Merr           13520         Grade 04         ELA         2152017, 11:015 PM         778429         Harm to Sef or Others         Merr           13520         Grade 04         ELA         2152017, 15:01 PM         10102         Disturbing Content         Merr           13520         Grade 04         ELA         2152017, 11:02 PM         778429 </th |             |          |         |                        |         |                         |                                                                                         |
|                                                                                                    | L                                                                                                    | Change Passw                                               | and Log Out                                                                                                    | Response ID | Grade    | Subject | Create Date/Time       | Staff # | Alert Reason            | Alert Status                                                                            |
|                                                                                                    |                                                                                                    |                                                            |                                                                                                    | 5629        | Grade 04 | Math    | 2/15/2017, 10:19:50 AM | 10158   | Disturbing Content      | No.                                                                                     |
|                                                                                                    |                                                                                                    | Customers                                                  | NYSED *                                                                                                    | 5618        | Grade 04 | Math    | 2/15/2017, 10:14:49 AM | 10158   | Disturbing Content      | Abert Status<br>UEW<br>NEW<br>NEW<br>NEW<br>NEW<br>NEW<br>NEW<br>NEW<br>NEW<br>NEW<br>N |
|                                                                                                    |                                                                                                    | Test Admin                                                 | NY1701 Consortium 1 🔹                                                                                                    | 13783       | Grade 04 | ELA     | 2/14/2017, 1:30:51 PM  | 10102   | Disturbing Content      | New                                                                                     |
|                                                                                                    | Aiert Reason                                                                                                    |                                                            |                                                                                                    | 14150       | Grade 04 | ELA     | 2/13/2017, 2:45:04 PM  | 10109   | Disturbing Content      | New                                                                                     |
|                                                                                                    |                                                                                                    | Setup                                                      |                                                                                                    | 13715       | Grade 04 | ELA     | 2/13/2017, 1:11:23 PM  | 778429  | Harm to Self or Others  | New                                                                                     |
|                                                                                                    |                                                                                                    |                                                            |                                                                                                    | 13629       | Grade 04 | ELA     | 2/13/2017, 1:06:55 PM  | 778429  | Harm to Self or Others  | New                                                                                     |
|                                                                                                    |                                                                                                    | Performanc                                                 | e Scoring                                                                                                    | 13572       | Grade 04 | ELA     | 2/11/2017, 8:00:35 PM  | 10102   | Disturbing Content      | New                                                                                     |
|                                                                                                    |                                                                                                    | Score Resp                                                 | 100                                                                                                    | 14035       | Grade 04 | ELA     | 2/11/2017, 1:50:01 PM  | 778425  | Plarm to Self or Others | New                                                                                     |
|                                                                                                    |                                                                                                    | Alerts                                                     | 1)                                                                                                    | 14025       | Grade 04 | ELA     | 2/11/2017, 9:09:50 AM  | 778440  | Disturbing Content      | NEW                                                                                     |
|                                                                                                    |                                                                                                    | Read Behind                                                |                                                                                                    | 13620       | Grade 04 | ELA     | 2/11/2017, 0:40:41 AM  | 110429  | Disturbing Content      | 11EN                                                                                    |
|                                                                                                    |                                                                                                    | Release Re                                                 | vervations                                                                                                    |             |          |         |                        |         | <u>E68</u> <            | 1235252188                                                                              |
| New York                                                                                                    | < State                                                                                                    | Reporting                                                  |                                                                                                    |             |          |         |                        |         |                         |                                                                                         |
|                                                                                                    | ON DEPARTMENT                                                                                                    |                                                            |                                                                                                    |             |          |         |                        |         |                         |                                                                                         |
|                                                                                                    |                                                                                                    |                                                            |                                                                                                    |             |          |         |                        |         |                         |                                                                                         |

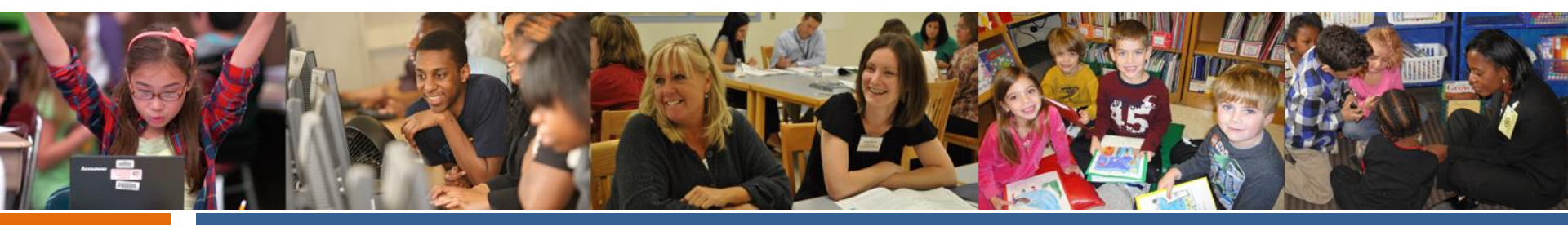

# Transitioning to CBT 2017-18

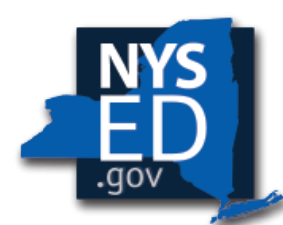

New York State EDUCATION DEPARTMENT

Knowledge > Skill > Opportunity

#### Computer-Based Testing Timeline 2017-2018 School Year

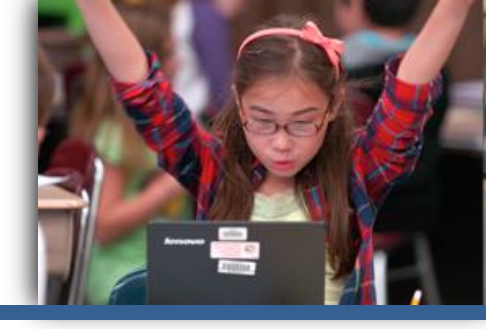

| Septe                  | mber-October | November-January     | > | February-March            |   | April-May               |
|------------------------|--------------|----------------------|---|---------------------------|---|-------------------------|
| CBT Weekly             | Calls •      | School Decisions for | • | Updated Practice Tests    | • | ELA Operational Tests:  |
| Resulle (Filt          | laysj        | Operational CB1      |   | Browser                   |   | April 10-17             |
| Updated Que            | estion •     | Technology Readiness |   |                           | • | ELA Scoring: April 16 - |
| Sampler Rele<br>(9/15) | eased        | Online Verification  | • | CBT Training<br>Roadshows |   | May 3                   |
|                        |              | ·                    |   |                           | • | Lessons Learned from    |
| CBT Informa            | tional •     | Confirmation of      | • | ScorePoint Training       |   | ELA Webinar: April      |
| Regional Ses           | sions        | Scoring Consortia    |   | Roadshows                 |   |                         |
|                        |              | Relationships        |   |                           | • | Math Operational        |
| Release of Pl          | anned        |                      | • | CBT Tech Readiness        |   | Tests: May 1-8          |
| CBT Enhance            | ments •      | Nextera Admin        |   | Updated                   |   |                         |
| for 2018               |              | District and School  |   |                           | • | Math Scoring: May 4 -   |
|                        |              | Data Updated         | • | Proctor Webinar           |   | May 16                  |
| CBT Tech Rea           | adiness      |                      |   |                           |   |                         |
| Updated                | •            | CBT Training         | • | CBT Readiness Webinar     | • | Lessons Learned from    |
|                        |              | Roadshow Locations   |   |                           |   | Operational CBT: May    |
| CBT Support            | - 2010       | Determined           | • | Confirm Readiness         |   |                         |
| Refreshes to           | r 2018       |                      |   | with all Operational      | • | CBT & PBT Field Tests:  |
|                        | -            |                      |   | CBT Schools and           |   | iviay 21-June 8         |
| NYSED Onlin            | e            |                      |   | Scoring Consortia         |   |                         |
| Ordering Sys           | lem          |                      |   |                           |   |                         |

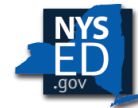

DRAFT

#### **Transition Checklist**

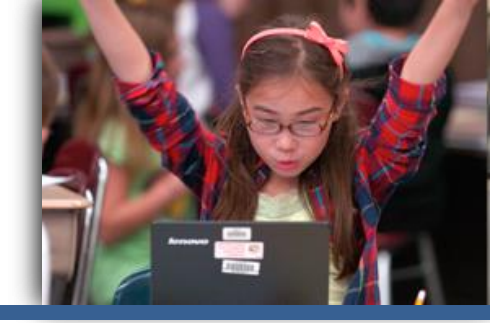

Transition Checklist: how can a school transition to CBT for the first time?

- Ordering CBT
- Scoring Consortia
- Working with Testing Coordinators
- CBT Technology Readiness requirements
- CBT Data Requirements

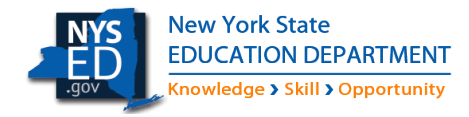

#### **Transition Checklist**

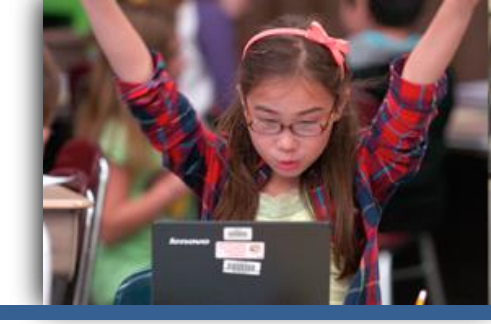

We created a seven-step CBT Transition Checklist to help schools that are just starting to consider CBT with answering the question:

# "Can my school transition to CBT this year?"

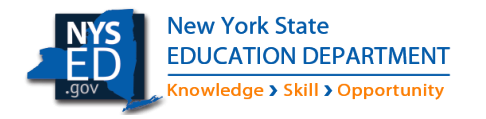

#### **Transition Checklist: Step 1**

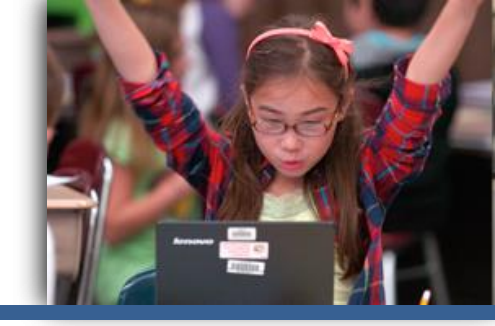

1

Determine the subject(s) and grade level(s) that your school wants to administer CBT in the spring.

- A school can choose to administer CBT by subject and grade level for Grades 3-8 ELA and Math
- All students in the selected grade must test on CBT
- A decision to administer CBT in a subject or grade level in one year does not affect a decision to administer CBT in a subject or grade level in the following year

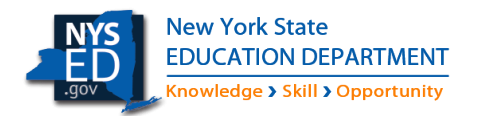

### Requirements, 2017-18

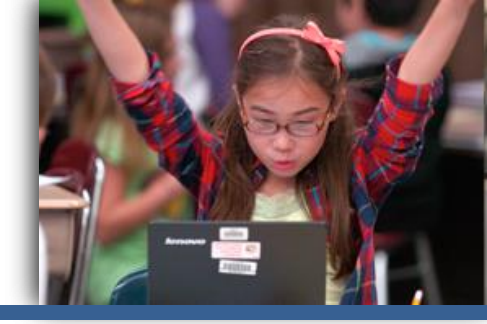

The requirements for administering CBT for 2018 are the same as the 2017 requirements.

In the NYSED online examination request system, schools have the option to choose to administer paper- or computer-based tests by subject/grade level:

- All students in a selected subject/grade will take the test on computer
- Schools will indicate their Lead Scoring Entity for CBT Scoring
- Schools will verify Technology Readiness on Nextera Admin
- Decisions from 2017 do not affect decisions for 2018
- Schools will select format (paper/computer) for stand-alone field testing

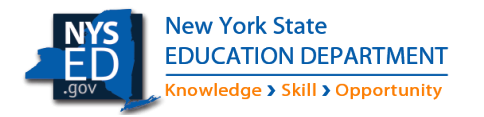

### Ordering CBT, 2017-18

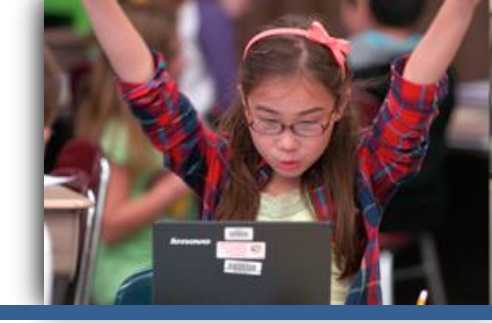

Schools will indicate stand-alone field testing (SAFT) format, computer or paper, on the school information page.

|      | Select Exam Cycle<br>Jump To A Different Exam Cycle:<br>2018 Grades 3 Through 8 English Language A | School Information                                                                                                    |
|------|----------------------------------------------------------------------------------------------------|----------------------------------------------------------------------------------------------------|
|      | Go                                                                                                 |                                                                                                    |
|      | Help Examination Storage Plan School Administrator's Manual Instructions School Worksheet          | Principal's E-mail Address:         (F-mail address roll consepondence and announcements<br>from the Office of fatte Assessment regarding the testing<br>programs, including your school: continuation notics.)         Alternative contact's E-mail address:<br>(s.g. testing coordinater, assistant principal, guidance<br>counseler, principal's secretary.)                                                                                                    |
|      | E-mail USA                                                                                         | BEDS Code:       Institution Id:       Principal Name:       School Name:       Street:       City, State, Zip Code:       Phone Number:       Fax Number:       Image: Comparison of the state of the state of the sta |
|      |                                                                                                    | Elementary /Intermediate Field Testing Information                                                                                                    |
|      |                                                                                                    | Most schools will be selected for one Elementary/Intermediate STAND-ALONE FIELD TEST (SAFT) in<br>2018. Like last year, schools may again request to administer the SAFTs as computer-based tests. Indicate<br>below which format your school prefers to administer the SAFT. Once you have made your selection for<br>field test format, changes may be made until December 15, 2017.                                                                                                    |
|      | Select                                                                                             | Choose the format in<br>which you prefer to<br>administer your field<br>tests:                                                                                                    |
| MENT |                                                                                                    | DRAFT                                                                                                    |

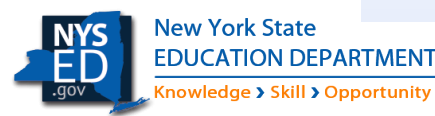

### Ordering CBT, 2017-18

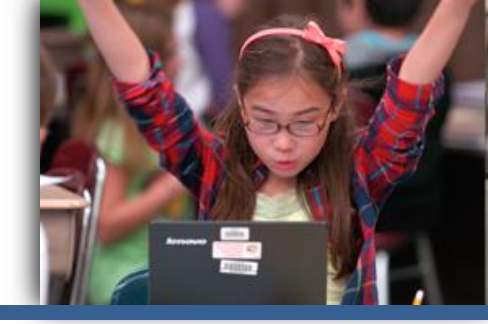

# Schools will indicate whether or not they are ordering CBT on the school information page.

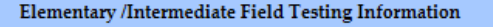

Most schools will be selected for one Elementary/Intermediate STAND-ALONE FIELD TEST (SAFT) in 2018. Like last year, schools may again request to administer the SAFTs as computer-based tests. Indicate below which format your school prefers to administer the SAFT. Once you have made your selection for field test format, changes may be made until December 15, 2017.

| Choose the format in  |                     |          |
|-----------------------|---------------------|----------|
| which you prefer to   | Computer Based SAFT | <b>~</b> |
| administer your field |                     |          |
| tests:                |                     |          |

|                                                                                                    | District / BOCES / Regional Center Data |
|----------------------------------------------------------------------------------------------------|-----------------------------------------|
| District:                                                                                          |                                         |
| BOCES:                                                                                             |                                         |
| Regional Center:                                                                                   |                                         |
| Scanning Center:<br>(Select the scanning center with<br>whom you have contracted for<br>services.) |                                         |

**Operational Computer-Based Testing** 

Select 'Yes' if you will be requesting operational computer-based tests (CBT). You will be able to indicate each grade your school will be administering by operational CBT later in the online examination request system.

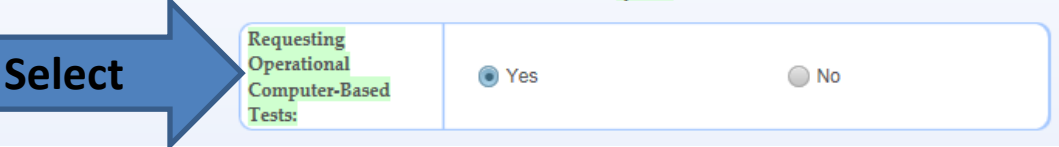

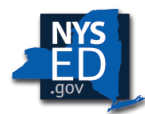

New York State EDUCATION DEPARTMENT Knowledge > Skill > Opportunity

DRAFT

### **Transition Checklist: Step 2**

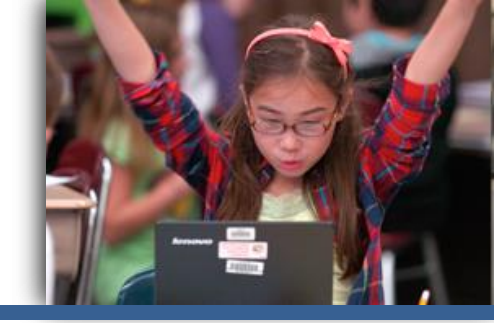

### 2

Determine how your school's constructed responses entered on computer will be scored.

There are three different scoring consortia models:

- School / District Scoring Consortia
- Regional BOCES Scoring Consortia
- Third-Party Scoring Vendor

The school must enter their Lead Scoring Entity when ordering CBT.

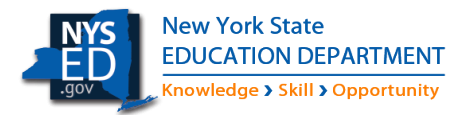

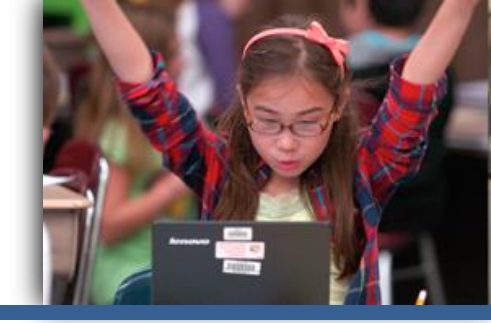

**Scoring Consortia**: relationship among at least three different schools or where a Regional Scoring Center is bringing together educators from at least three different schools to score CBT constructed responses using ScorePoint.

Lead Scoring Entity: the name and BEDS Code of the school, district, BOCES, or scoring vendor that will be responsible for conducting scoring activities with educators from a minimum of three schools.

 A school can have a different Lead Scoring Entity for ELA and Math.

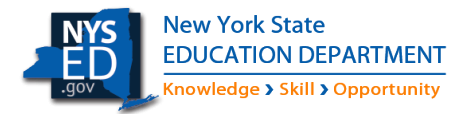

### Ordering CBT, 2017-18

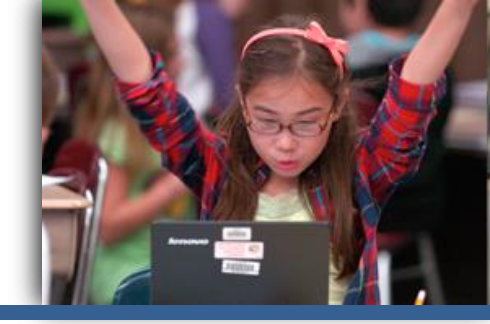

Schools will be prompted to enter their Lead Scoring Entity on the school information page.

DRAFT

| Select 'Yes' if you w<br>each grade your sch                                                                                                    | vill be requesting operational con<br>hool will be administering by op<br>sys                                                                                                    | nputer-based tests (CBT). You will be able to indicate<br>erational CBT later in the online examination request<br>stem.                                                                                                    |   |
|----------------------------------------------------------------------------------------------------|----------------------------------------------------------------------------------------------------|----------------------------------------------------------------------------------------------------|---|
| Requesting<br>Operational<br>Computer-Based<br>Tests:                                                                                                    | Yes                                                                                                    | No No                                                                                                    |   |
| Lead                                                                                                    | Scoring Entity (For Operatio                                                                                                    | nal Computer-Based Testing Only)                                                                                                    |   |
| lo participate in oper<br>constructed respon<br>considered pendi<br>examination request<br>selected doesn't hav<br>For those schools<br>Director/E-mail add                     | rational computer-based testing :<br>nese to be scoring C<br>ing until the Lead Scoring Entity<br>i system for English Language A<br>the Lead Scoring Entity to c<br>is that administered operational C<br>ress will be pre-populated. Scho-<br>and change | (SE 1), schools must arrange for their computer-entered<br>constria. All operational CBT exam requests will be<br>for the Scoring Consortia is selected in the online<br>tria and Mathematics Tests. If the Lead Scoring Entity<br>tress associated with it, NYSED staff will reach out to<br>behin the contact information.<br>BT last year, their Lead Scoring Entity and Scoring<br>ols must check the Lead Scoring Entity listed for them<br>e as needed. |   |
|                                                                                                    | Select type of Lead Scoring                                                                                                    | Entity helow                                                                                                    |   |
|                                                                                                    | School                                                                                                    |                                                                                                    |   |
|                                                                                                    | District                                                                                                    | First                                                                                                    |   |
|                                                                                                    | BOCES                                                                                                    | FILST                                                                                                    |   |
| Lead Scoring                                                                                                    | <ul> <li>BOCES</li> <li>Scoring Vendor</li> </ul>                                                                                                    | FIrst                                                                                                    |   |
| Lead Scoring<br>Entity:                                                                                                    | <ul> <li>BOCES</li> <li>Scoring Vendor</li> <li>Pending</li> </ul>                                                                                                    | FIRST                                                                                                    |   |
| Lead Scoring<br>Entity:                                                                                                    | BOCES     Scoring Vendor     Pending Select the name of your Le                                                                                                    | HITSL<br>ad Scoring Entity from the drondown menu                                                                                                    |   |
| Lead Scoring<br>Entity:                                                                                                    | BOCES<br>Scoring Vendor<br>Pending<br>Select the name of your Le<br>below or type in the field t                                                                                                    | Ad Scoring Entity from the dropdown menu<br>o search by keywords.                                                                                                    |   |
| Lead Scoring<br>Entity:                                                                                                    | BOCES     Scoring Vendor     Pending Select the name of your Le below or type in the field t                                                                                                    | ad Scoring Entity from the dropdown menu<br>o search by keywords.                                                                                                    |   |
| Lead Scoring<br>Entity:<br>Scoring Director's                                                                                                    | BOCES     Scoring Vendor     Pending Select the name of your Le below or type in the field t                                                                                                    | ad Scoring Entity from the dropdown menu<br>o search by keywords.                                                                                                    |   |
| Lead Scoring<br>Entity:<br>Scoring Director's<br>Name:                                                                                                    | BOCES     Scoring Vendor     Pending Select the name of your Le below or type in the field t                                                                                                    | ad Scoring Entity from the dropdown menu<br>o search by keywords;                                                                                                    |   |
| Lead Scoring<br>Entity:<br>Scoring Director's<br>Name:<br>(Entered by NYSED staff)                                                                                              | BOCES     Scoring Vendor     Pending Select the name of your Le below or type in the field t                                                                                                    | ad Scoring Entity from the dropdown menu<br>o search by keywords;                                                                                                    |   |
| Lead Scoring<br>Entity:<br>Scoring Director's<br>Name:<br>(Entered by NYSED staff)<br>Scoring Director's                                                                        | BOCES     Scoring Vendor     Pending Select the name of your Le below or type in the field t                                                                                                    | ad Scoring Entity from the dropdown menu<br>o search by keywords.                                                                                                    |   |
| Lead Scoring<br>Entity:<br>Scoring Director's<br>Name:<br>Gueral by NYSED and<br>Scoring Director's<br>E-mail Address                                                           | BOCES     Scoring Vendor     Pending Select the name of your Le below or type in the field t                                                                                                    | Ad Scoring Entity from the dropdown menu<br>o search by keywords.                                                                                                    | C |
| Lead Scoring<br>Entity:<br>Scoring Director's<br>Name:<br>(Buend by NSED auft)<br>Scoring Director's<br>E-mail Address:<br>Guend by NSED auft)                                  | BOCES<br>Scoring Vendor<br>Pending<br>Select the name of your Le<br>below or type in the field t                                                                                                    | ad Scoring Entity from the dropdown menu<br>o search by keywords.<br>Secon                                                                                                    | C |
| Lead Scoring<br>Entity:<br>Scoring Director's<br>Name:<br>(innead by NSED and)<br>Scoring Director's<br>E-mail Address:<br>(innead by NSED and)                                 | BOCES     Scoring Vendor     Pending Select the name of your Le below or type in the field t                                                                                                    | ad Scoring Entity from the dropdown menu<br>o search by keywords.                                                                                                    | C |
| Lead Scoring<br>Entity:<br>Scoring Director's<br>Name<br>Guessel y NSED and<br>Scoring Director's<br>E-mail Address;<br>Guessel y NSED and                                      | BOCES<br>Scoring Vendor<br>Pending<br>Select the name of your Lebelow or type in the field t                                                                                                    | ad Scoring Entity from the dropdown menu<br>o search by keywords.<br>Secon                                                                                                    | C |
| Lead Scoring<br>Entity:<br>Scoring Director's<br>Name<br>(General by NSED and)<br>Scoring Director's<br>E-mail Address:<br>General by NSED and)                                 | BOCES<br>Scoring Vendor<br>Pending<br>Select the name of your Le<br>below or type in the field t                                                                                                    | ad Scoring Entity from the dropdown menu<br>o search by keywords.<br>Secon                                                                                                    | С |
| Lead Scoring<br>Entity:<br>Scoring Director's<br>Name:<br>General by NSED auth<br>Scoring Director's<br>E-mail Address:<br>(General by NSED auth)<br>Please select one of the o | BOCES BOCES Scoring Vendor Pending Select the name of your Lee below or type in the field t Examination Examination                                                                                                    | ad Scoring Entity from the dropdown menu<br>o search by keywords.<br>Secon                                                                                                    | C |

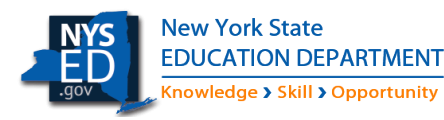

25

#### **Transition Checklist: Step 3**

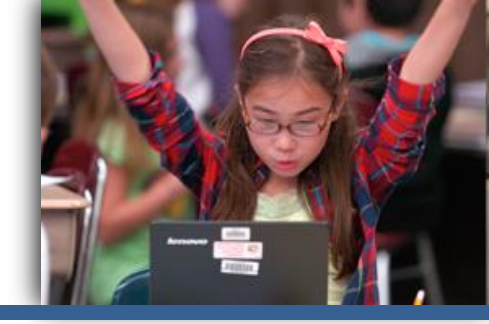

3

Confirm your school is coordinating with your District Test Coordinator and establish who will be your School Test Coordinator.

NYSED started collecting District Test Coordinator (DTC) details on SEDREF in 2015-16.

- The DTC will play an instrumental role in assisting schools with administering CBT in her/his district.
- Make sure your DTC is aware of your school's decision to administer CBT.

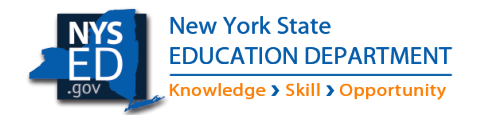

### **Transition Checklist: Step 4**

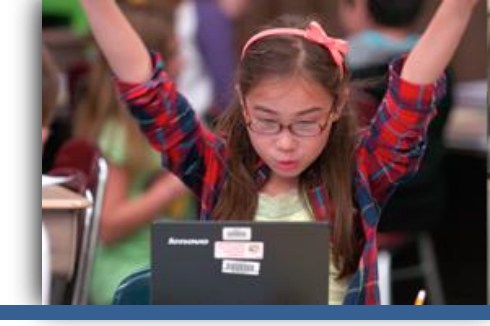

4

Use the CBT Technology Readiness requirements to determine that your school is ready to administer CBT.

The Technology Readiness Checklist is a nine-point checklist that schools should work through to confirm they are ready and prepared to administer computer-based tests.

- The checklist must be verified every year on Nextera Admin by the principal.
- Verifying the checklist is only required for operational CBT, but we recommend that schools participating in CBT field testing use the checklist as a best practice.

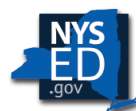

Technology Readiness, 2017-18

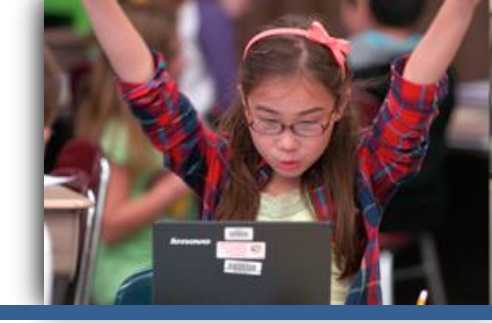

- 9 Categories of requirements to verify within the school
  - Intended as a "working" document that principals and test coordinators can use internally to confirm readiness in each category
- Proven checklist that helps schools ensure a successful CBT administration
  - This type of checklist is a best practice in other states

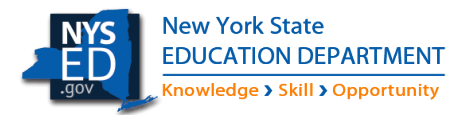

#### Technology Readiness, 2017-18

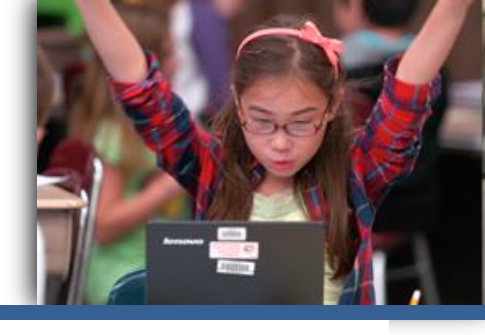

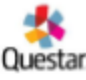

| Computer-Based Testing (CBT)          |
|---------------------------------------|
| <b>Technology Readiness Checklist</b> |
| Updated September 13, 2017            |

To participate in operational grades 3-8 English Language Arts (ELA) and Mathematics Computer-Based Testing (CBT) the school principal must verify her/his school will be ready to administer assessments on computer in spring 2018. This is only required for schools that have indicated they will be administering one or more operational 3-8 ELA and/or math assessments in the 2017-18 school year. Schools that will only be participating in field testing on computers can also use this checklist to determine technology readiness, but it is not required.

The CBT Technology Readiness Checklist must be verified every year by schools administering operational CBT.

The principal should work with school, district, RIC, and BOCES staff as necessary and appropriate to confirm the school can meet the requirements and conditions outlined in the checklist. This checklist is a working document intended to help the school verify CBT technology readiness to ensure a successful CBT administration.

The deadline to complete the checklist and submit verification is December 29, 2017.

DRACI

Please note, any school that either fails to verify the on Nextera CBT Readiness page by the given deadline or is not able to show technology readiness will be reverted to paper-based testing.

There are many variables that factor into determining readiness for computer-based testing. If you have questions about your school's ability to test on computer, or about available resources that will help you better understand the requirements in the checklist, contact your district, RIC, BOCES, or Questar Customer Support at 866-997-0695 or send an email to <u>NY,3-8.help@questarai.com</u>.

| Category           | Requirements                                                                                                    | Guidance/Resources                                                                                                    | My school will<br>be able to<br>meet this<br>requirement? |
|--------------------|----------------------------------------------------------------------------------------------------|----------------------------------------------------------------------------------------------------|-----------------------------------------------------------|
| Bandwickh & Access | <ol> <li>Schools must have adequate<br/>bandwidth, including<br/>considerations for any<br/>wireless connections, to<br/>support CBT on the days<br/>scheduled for test<br/>administration.</li> </ol> | <ul> <li>The bandwidth requirements and tools for testing your school's bandwidth capabilities are available from the Questar Readiness page: <a href="http://www.ouestarai.com/readiness/">http://www.ouestarai.com/readiness/</a>.</li> <li>Schools should check bandwidth readiness to prepare for CBT and ensure a stable testing environment for students.</li> <li>For schools using wireless connections, be sure to consider network access-to-student ratios within a testing space.</li> </ul> | O Yes<br>O No                                             |

| Category | Requirements                                                                                                    | Guidance/Resources                                                                                                    | My scho<br>be able<br>meet th<br>require |
|----------|----------------------------------------------------------------------------------------------------|----------------------------------------------------------------------------------------------------|------------------------------------------|
| Scoring  | <ol> <li>The school must identify a<br/>Lead Scoring Entity when<br/>ordering computer-based<br/>tests through the NYSED<br/>online examination request<br/>system.</li> </ol> | <ul> <li>Computer-entered constructed responses must be scored by educators from a minimum of three schools collaborating under the direction of a Lead Scoring Entity.</li> <li>The Lead Scoring Entity includes the name and BEDS Code of the school, district, BOCES, or scoring vendor that will be responsible for conducting scoring activities with educators from a minimum of three schools.</li> </ul> | O Yes<br>O No                            |
|          | <ol> <li>Staff member(s) must be<br/>identified as point(s) of<br/>contact for technology<br/>support before and during<br/>CBT.</li> </ol>                                    | <ul> <li>The number of staff member(s) required is locally determined. See your school/district/BOCES/RIC professionals for guidance.</li> <li>All schools should coordinate with their District Test Coordinator (DTC).</li> <li>Schools may want to establish a School Test Coordinator (STC) to manage CBT administration.</li> </ul>                                                                         | O Yes<br>O No                            |
| ŧ        | <ol> <li>Teachers and proctors<br/>administering CBT will receive<br/>information and training for<br/>the Nextera Secure Browser<br/>and Nextera Admin systems.</li> </ol>    | Ensure that training and communication workflows are<br>established for CBT. Confirm all teachers and proctors<br>administering CBT know how to locate relevant CBT<br>testing materials.                                                                                                    | O Yes<br>O No                            |
| ų        | information and training for<br>the Nextera Secure Browser<br>and Nextera Admin systems.                                                                                       | administering CBT know how to locate relevant CBT<br>testing materials.                                                                                                    | 0.140                                    |

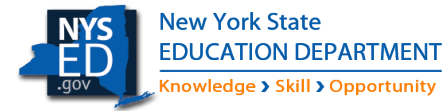

### **Transition Checklist: Step 5**

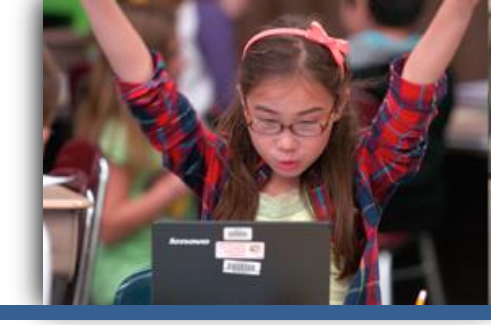

5

Install and test the Nextera Secure Browser on student testing devices.

- Install and test the Nextera Secure Browser on 1-2 devices to confirm that your student devices are compatible with Nextera.
- Test all devices with the practice test "practice / practice."
- The Nextera Secure Browser will be updated in January for the 2017-18 school year.
- For operational CBT, all student testing devices should have the Nextera Secure Browser installed at least 2-3 weeks ahead of the CBT test administration window.

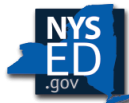

#### **Transition Checklist: Step 6**

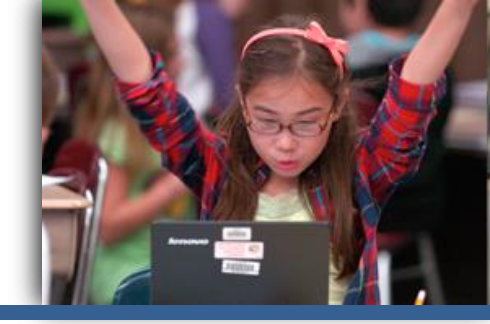

6

Plan to introduce students to the CBT practice tests available publicly online through the Question Sampler and also available through the Nextera Secure Browser.

- Students should be familiar with the computer-based test delivery platform for navigating among questions and using the testing tools, such as the highlighter, line reader, calculator and more.
- Students should have experience with answering questions by typing in constructed response and equation editor boxes.

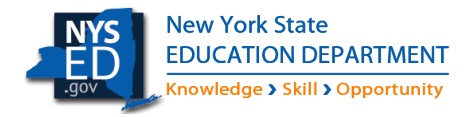

#### **Question Sampler**

Review

**Question 9** 

#### Excerpt from *Flipped*

by Wendelin Van Draanen

I love to watch my father paint. Or really, I love to hear him talk while he paints. The words always come out soft and somehow heavy when he's brushing on the layers of a landscape. Not sad. Weary, maybe, but peaceful.

My father doesn't have a studio or anything, and since the garage is stuffed with things 5 that everyone thinks they need but no one ever uses, he paints outside.

Outside *is* where the best landscapes are, only they're nowhere near our house. So what he does is keep a camera in his truck. His job as a mason takes him to lots of different locations, and he's always on the lookout for a great sunrise or sunset, or even just a nice field with sheep or cows. Then he picks out one of the snapshots, clips it to his 10 easel, and paints.

The paintings come out fine, but I've always felt a little sorry for him, having to paint beautiful scenes in our backyard, which is not exactly picturesque. It never was much of a yard, but after I started raising chickens, things didn't exactly improve.

#### Com Dookmark Com Mail Mail <

#### < 3 >

How does the father's idea that Julianna "needed to start looking at the whole landscape" (line 32) relate to his description of a painting in lines 46 through 49? Use **two** details from the story to support your response.

#### ← ~

The father is trying to get Julianna to focus on the "big picture" by suggesing she look at the whole landscape. He wants her to start thinking about how she can better apply this concept to her paintings to improve her art.

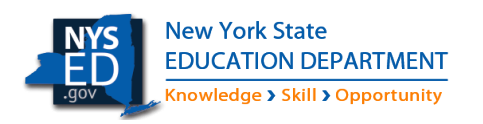

DRAFT

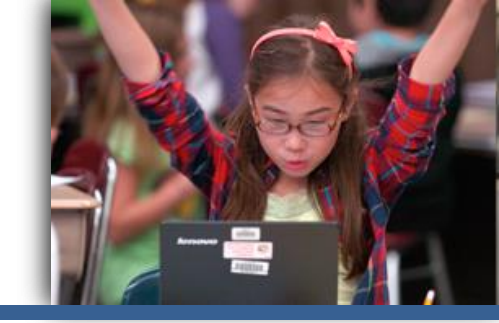

<

#### **CBT Practice Tests**

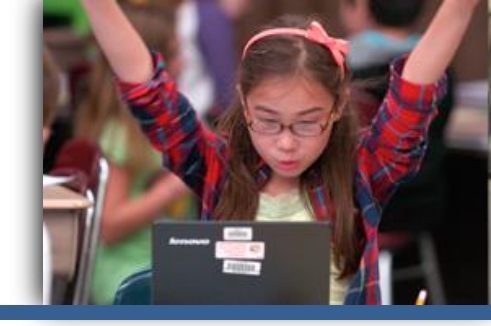

Practice Tests are available via the online Question Sampler\*:

- 3 Samplers per subject/grade
- 3 Samplers per student testing accommodation
- 3 Samplers per translated language
  - Chinese (Traditional)
  - Haitian Creole
  - Korean
  - Russian
  - Spanish

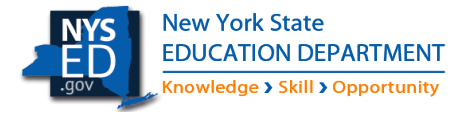

### **Transition Checklist: Step 7**

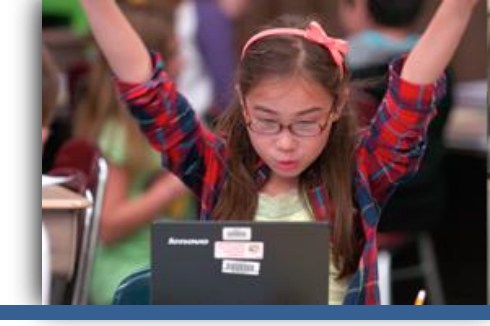

7

Check with your Level 1 data center regarding student data loading requirements for CBT.

In order for student data to be pre-populated into Nextera Admin for CBT, you must have your student enrollment records loaded to the Level 2 Data Warehouse by the December deadline.

- The NYSSIS ID is required for all CBT students.
- Students will be loaded into Nextera Admin by grade-level enrollment based on CBT orders
- Students can always be manually entered into Nextera Admin

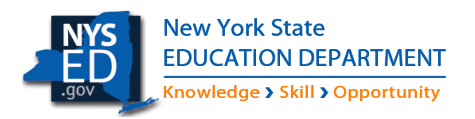

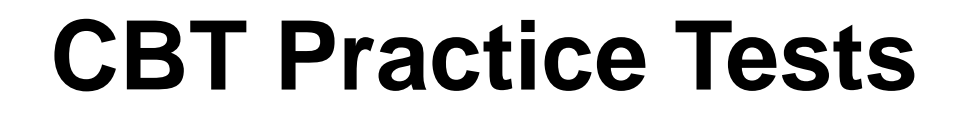

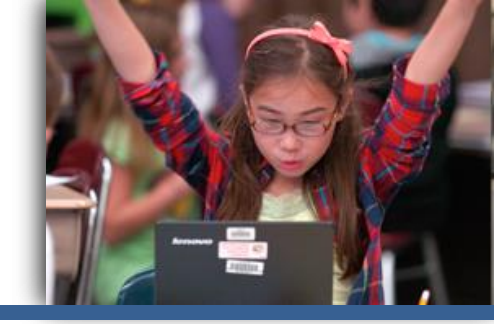

# Online Demonstration Question Sampler

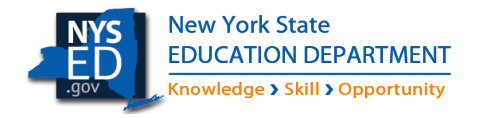

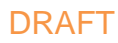

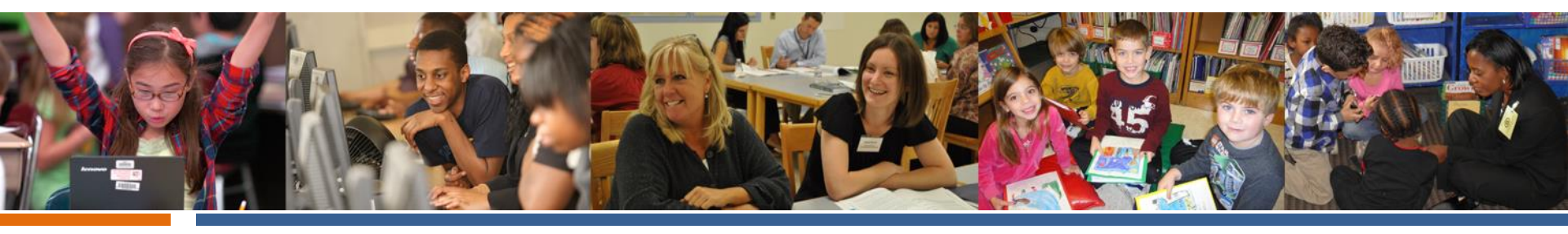

### Questions about CBT Transition? Contact CBT Customer Support

#### CBTSupport@nysed.gov

https://CBTSupport.nysed.gov

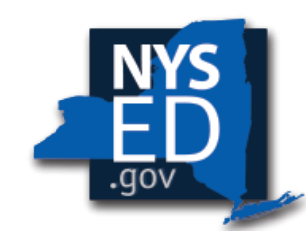

New York State EDUCATION DEPARTMENT

Knowledge > Skill > Opportunity

#### **CBT Fall Presentation**

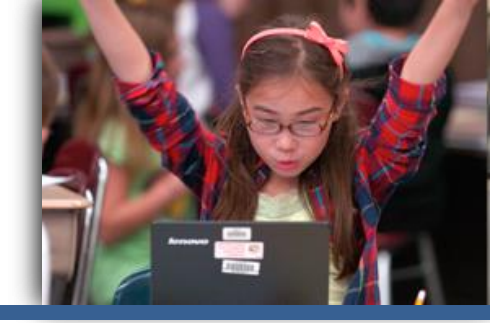

# **Break time!**

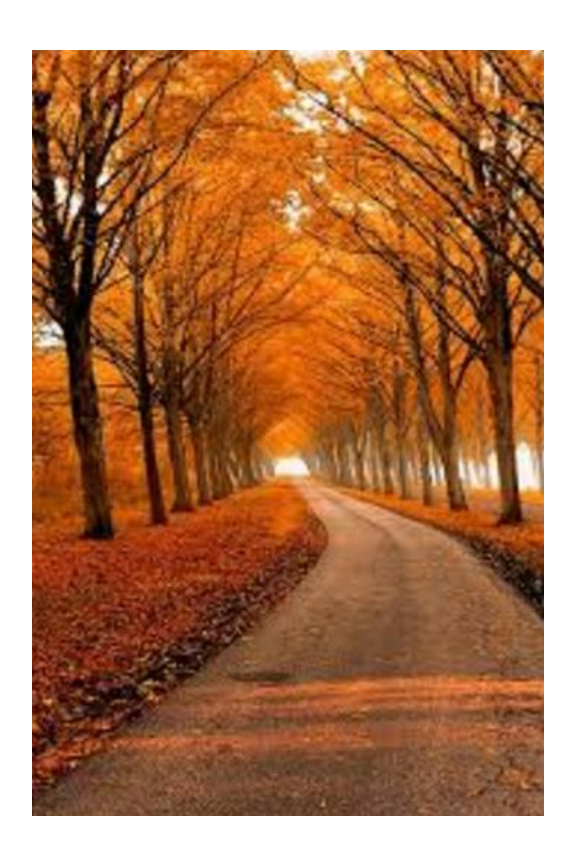

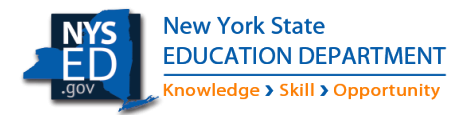

DRAFT

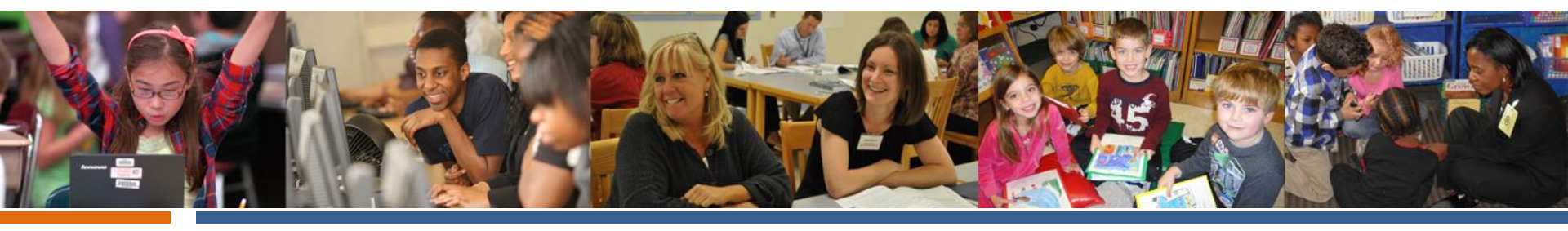

# Nextera & ScorePoint

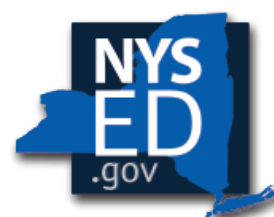

New York State EDUCATION DEPARTMENT

Knowledge > Skill > Opportunity

# Nextera & ScorePoint

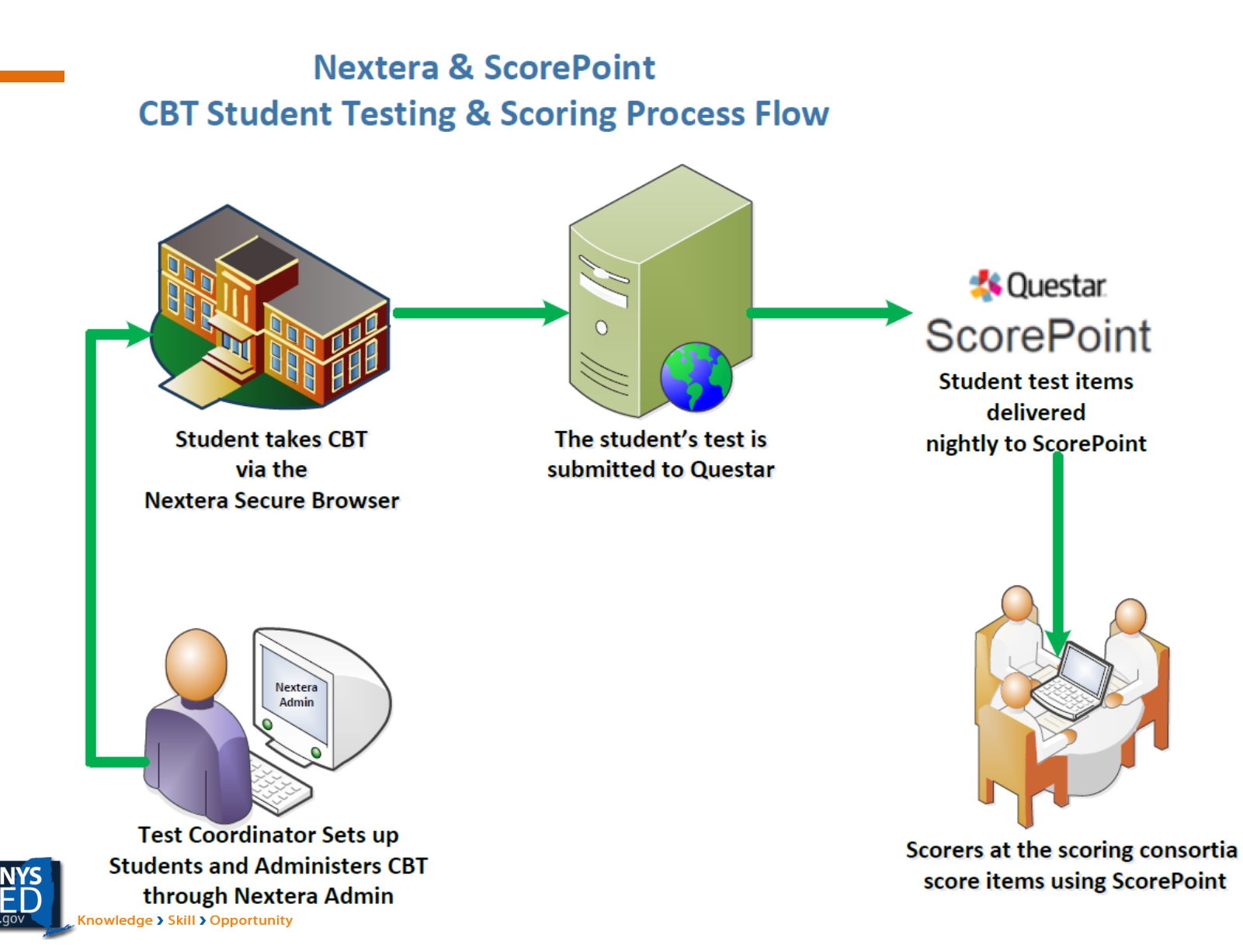

### **Questar's Platform Overview**

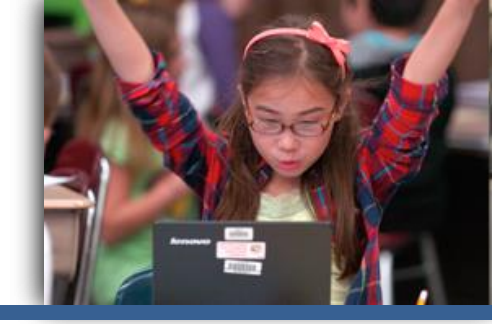

- Question Sampler
  - Web-based tool where students can become familiar with the test format, the question types, and the tools they will experience during testing
  - Offers practice with previously released state questions
- Nextera<sup>®</sup> Admin
  - Web-based, Online Test Administration System
  - Multi-tiered, role-based system
  - Manage students and student-test taking
- Nextera<sup>®</sup> Test Delivery System
  - Secure browser
  - Students access and complete tests
  - Downloaded to students' devices
  - Additional practice with previously released state questions
- ScorePoint
  - Web-based, centrally-hosted software application to score constructed response items entered by students during computer-based testing

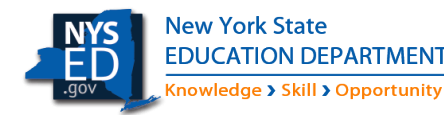

### **Question Sampler**

- Available from a public landing page and can be used by students, parents, teachers, or administrators.
- Users can experience the testing tools without downloading and installing a secure browser or app.
- Most test accommodations are available in English and five translated languages.
- Text-to-Speech is available in English only.
- Three samplers per subject and grade level.

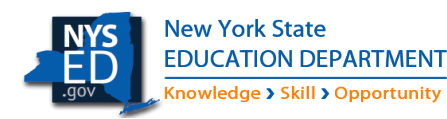

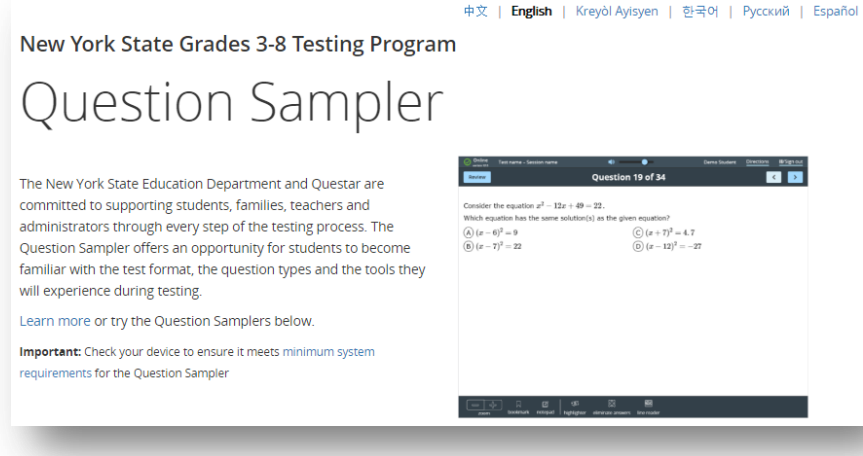

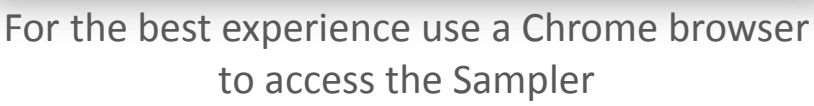

#### https://ny.nextera.questarai.com/tds/#practice

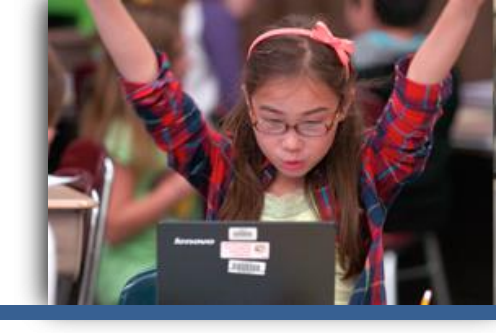

#### Manage user accounts

- Activate users
- Reset passwords
- Set up any additional teachers and administrators

| Accounts                                                                                                    |                |                             |                       |                               |                                             |                  |         |  |  |  |
|----------------------------------------------------------------------------------------------------|----------------|-----------------------------|-----------------------|-------------------------------|---------------------------------------------|------------------|---------|--|--|--|
| Manage Accounts                                                                                                    | Merge          | Accounts N                  | lew Account           |                               |                                             |                  |         |  |  |  |
| All accounts associated with the district and school you've selected appear below. Click on the View button to see more details on an account and make updates. For new accounts, click the "Activate" link to send a welcome email to the user and enable the account. For activated accounts, you can click the "Reset" link to send the user an email containing instructions on how to reset his or her password. |                |                             |                       |                               |                                             |                  |         |  |  |  |
| Show users without a role                                                                                                    |                |                             |                       | Search<br>Q Type part o       | f a name, User ID, c                        | or email address |         |  |  |  |
| User ID 11                                                                                                    | Last<br>Name 🎵 | First<br>Name <sup>[]</sup> | Email Address         | Account<br>Type               | Membership                                  | Actions          | History |  |  |  |
| DTC-0000001                                                                                                    | Tooker         | ctooker@questarai.com       | DTC                   | QAI Training<br>Test District | View Reset                                  | History          |         |  |  |  |
| ctooker@questarai.com                                                                                                    | Tooker         | Christie                    | ctooker@questarai.com | STC, BLU                      | Test Middle<br>School,Test<br>Middle School | View Reset       | History |  |  |  |

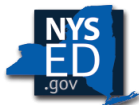

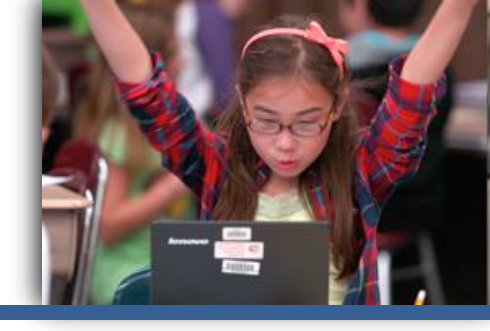

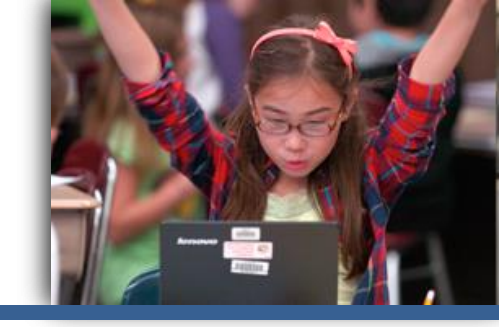

#### Set up students and classes

- Add or edit students
- Manage class lists
- Assign accommodations to students

| cadents                                                                |                                     |           |             |                                       |                                                       |                                                       |           |                                |        |                   |  |
|------------------------------------------------------------------------|-------------------------------------|-----------|-------------|---------------------------------------|-------------------------------------------------------|-------------------------------------------------------|-----------|--------------------------------|--------|-------------------|--|
| ck on any column he                                                    | ader to sort on its (               | contents  |             |                                       |                                                       |                                                       |           |                                |        |                   |  |
| Manage Student                                                         | s                                   |           |             |                                       |                                                       |                                                       |           |                                |        | New Studen        |  |
| ow Students: All                                                       |                                     | •         |             |                                       |                                                       | Search                                                |           |                                |        |                   |  |
| oro pro 25 Studonts i                                                  | n OAI Training Te                   | st Distri | ct (0000001 | ) taking No Content Area              | a in Spring                                           | Q Enter any part of a stu                             | dent's ID | ), last name,                  | or gra | de to begin.      |  |
| ere are 55 Students i                                                  |                                     | 7 3-8.    |             |                                       |                                                       |                                                       |           |                                |        |                   |  |
| 17 3-8.                                                                |                                     |           |             | _                                     |                                                       |                                                       |           |                                |        |                   |  |
| NYSSIS ID                                                              | First Name                          | ļţ        | MI IÎ       | Last Name I                           | Class                                                 |                                                       | 11        | Grade                          | 11     |                   |  |
| 17 3-8.                                                                | First Name                          | 11        | MI IÎ       | Last Name If<br>One                   | <b>Class</b><br>Class One (C                          | hristie Tooker)                                       | ţ         | <b>Grade</b><br>03             | ţ      | Vie               |  |
| NYSSIS ID         I1           0001         02                         | First Name Students Student         | ļţ        | MI IÎ       | Last Name It<br>One<br>Two            | Class<br>Class One (C<br>Class One (C                 | hristie Tooker)                                       | 11        | <b>Grade</b><br>03<br>03       | ţţ     | Vie               |  |
| NYSSIS ID         I1           0001         02           03         03 | First Name Students Student Student | 11        | MI II       | Last Name l1<br>One I<br>Two<br>Three | Class<br>Class One (C<br>Class One (C<br>Class One (C | hristie Tooker)<br>hristie Tooker)<br>hristie Tooker) | 11        | <b>Grade</b><br>03<br>03<br>03 | ţ      | Vie<br>Vie<br>Vie |  |

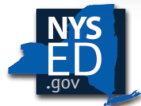

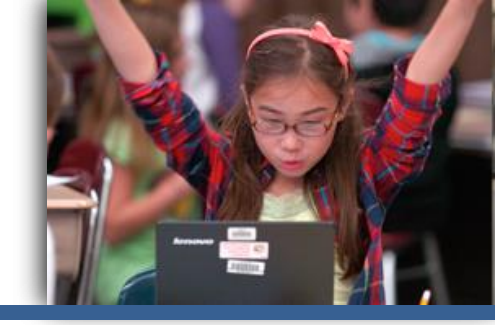

Administer computer-based testing

- Links to download Secure Browser on student's machines
  - Help > Downloads
- Print login tickets for students
  - Tests Tab
- Set Not Tested Codes
  - Tests Tab
- Oversee student testing during administration
  - Tests Tab

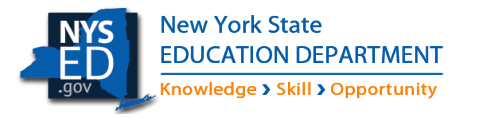

#### **Customer Support**

- Call, Email OR Chat

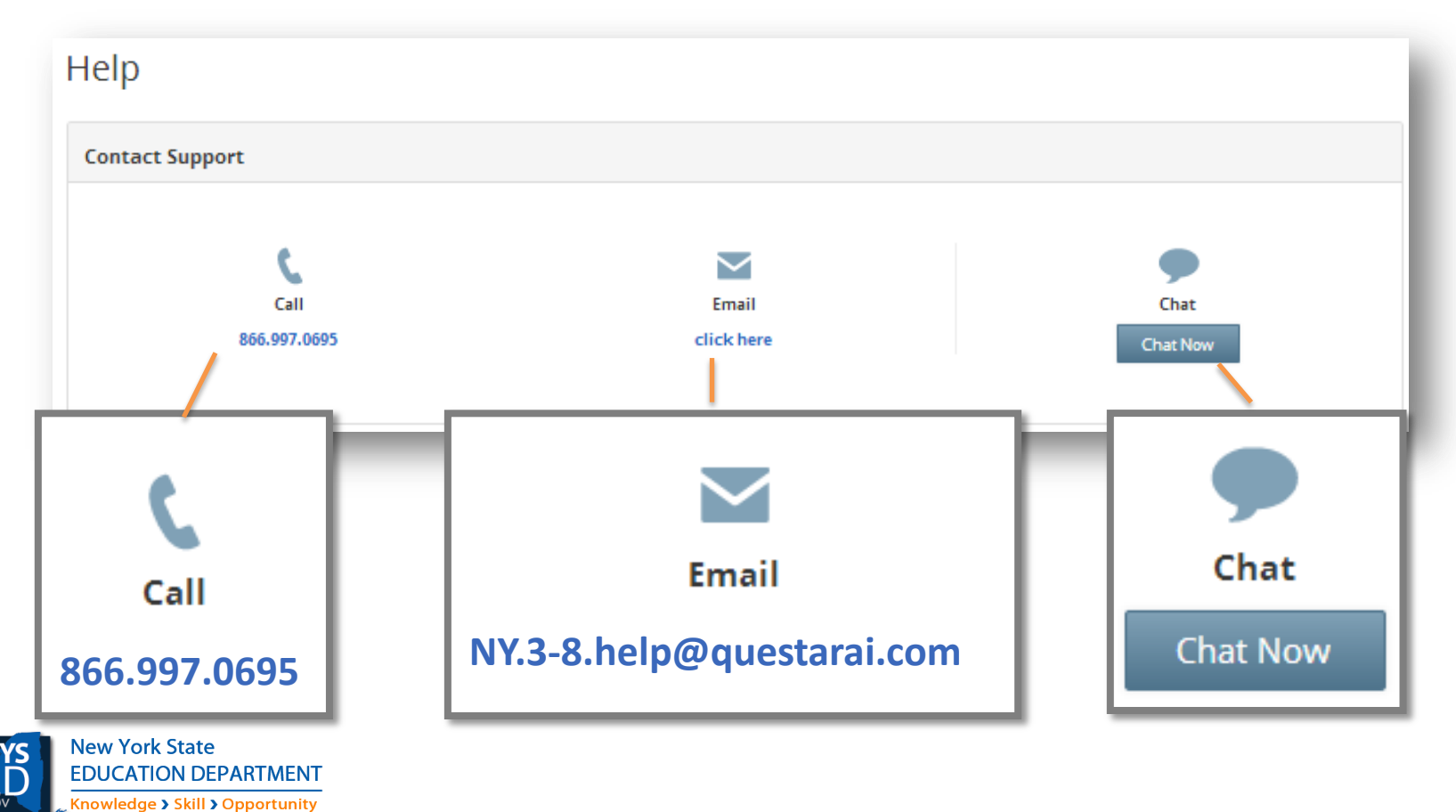

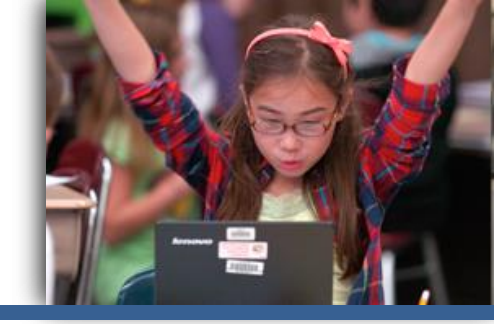

### Nextera<sup>®</sup> Test Delivery System

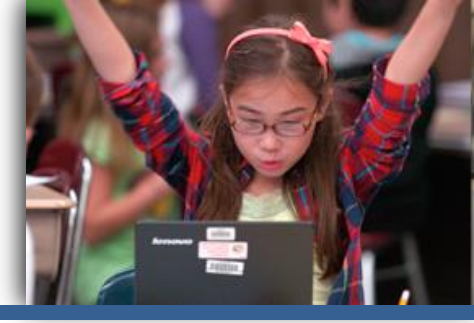

#### What is the Secure Browser?

Students access the Nextera® Test Delivery System through the Questar Secure Browser, which will be downloaded to the workstations by Technology Coordinators.

Students double-click the Questar Secure Browser icon to launch the Nextera® Test Delivery System.

\* Students cannot access outside websites while using the Secure Browser.

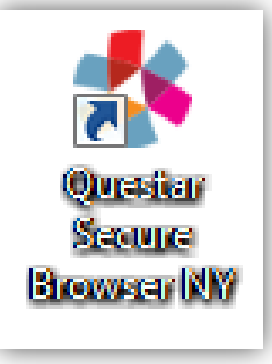

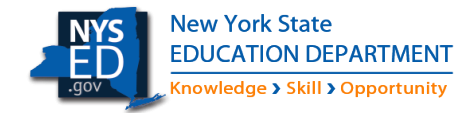

### Nextera<sup>®</sup> Test Delivery System

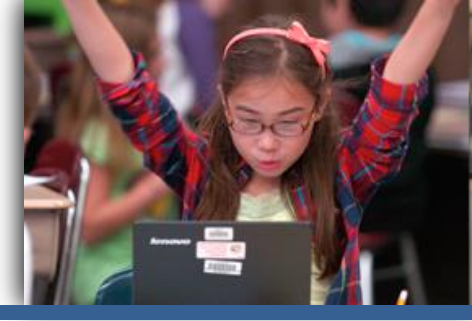

- Installed on each student device
- Allows the test to be presented securely on the device
- Employs an HTML5 framework
  - No Java dependencies
- Provides confidence in saving student responses
  - Test content cached when student logs in
    - Student response/interaction continuously sent to Questar
    - Responses stored/encrypted locally on computer/device in case of network loss

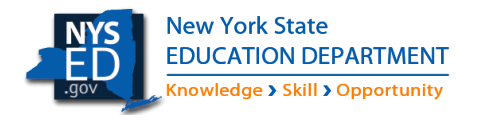

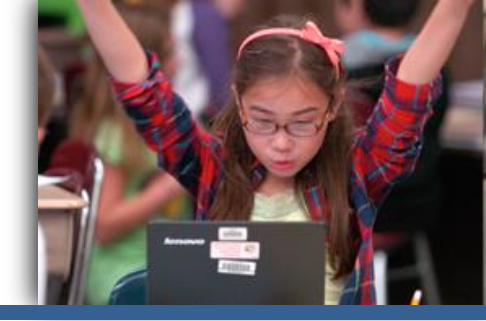

#### Nextera® Test Delivery System

#### Taking the test online

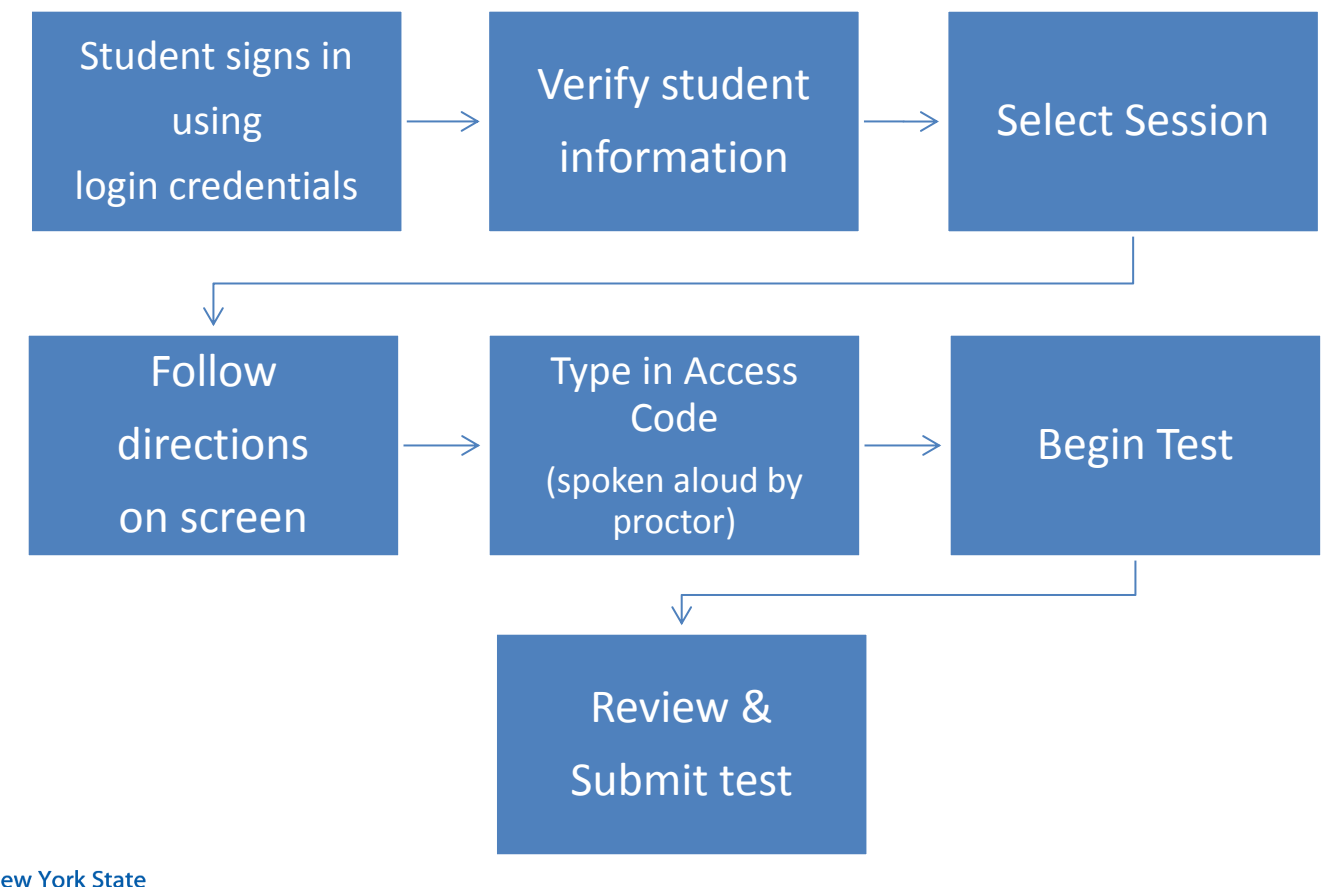

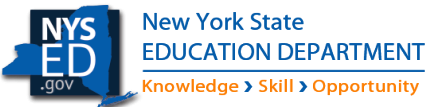

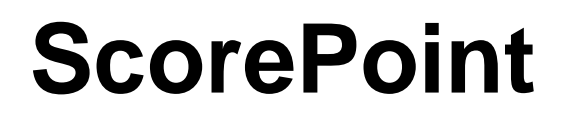

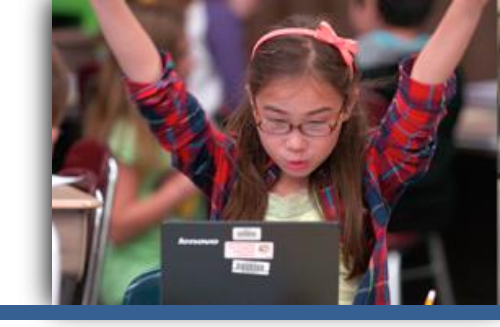

- Students responses are delivered nightly to ScorePoint during the scoring window
- Readers at the scoring consortia score the responses by using ScorePoint
- Scoring Directors and Team Leaders also access
   ScorePoint to take part in setup, read behinds, alerts, and to print reports

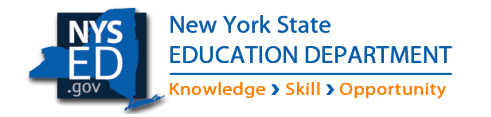

#### **ScorePoint Response Example**

Knowledge > Skill > Opportunity

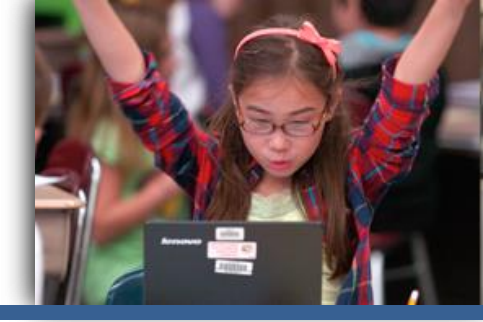

#### **Example of Scoring a Response Entered on Computer**

| 🤹 Questar                                                                                                    | Score Responses                                                                                                    |                                                                    |
|----------------------------------------------------------------------------------------------------|----------------------------------------------------------------------------------------------------|--------------------------------------------------------------------|
| ScoreDoint                                                                                                    | Item Name                                                                                                    | Response ID                                                        |
| SCOLEFOIL                                                                                                    | Grade 4 ELA Item 7 AXAv                                                                                                    |                                                                    |
| Change Password         Log Out           Customers         NYSED         ▼           Test Admin         NY1701 ELA BUFFALO         ▼ | Display Item<br>The articles "Call of the Wild" and "Elephants Don't Wear Boots" are similar in<br>many ways. Some ways are they are similar is about how they take care<br>about animals ina zoo. For example the article "Call of the Wild" tells about                                                                                                    | n Clear Scores<br>Scores<br>Domain 1                               |
| Performance Scoring<br>Score Responses                                                                                                | how animals get bored with nothing in a zoo being cooped up. THey prevent<br>this from happening by getting something for the animal to do according to<br>thier animal instincts. In the article "Elephants DOn't Wear Boots", it tells<br>about how they keep animals warm in the winter. THey are similar in the way<br>that they are talking about zookeepers taking care of animals.<br>The articles are different because they one talks about how animals show off<br>their instincts and another tells about how they just keep them warm. In<br>"Elephants Don't Wear Boots" they say how they keef the animals warm by<br>puttig bedding in barns, heating the pools, and putting heaters on rocks. In<br>the article "Call of the Wild" it tells about how they keep animals from being<br>bored by giving then challenges that they would do in their natural habitats. | Non Score Codes NS A Submit & Get next Submit & Exit Cancel & Exit |
|                                                                                                    | Alert Reason<br>(None)                                                                                                    | Unable to Score                                                    |
| w York State<br>DUCATION DEPARTMENT                                                                                                   | DRAFT                                                                                                    |                                                                    |

#### **ScorePoint Response Example**

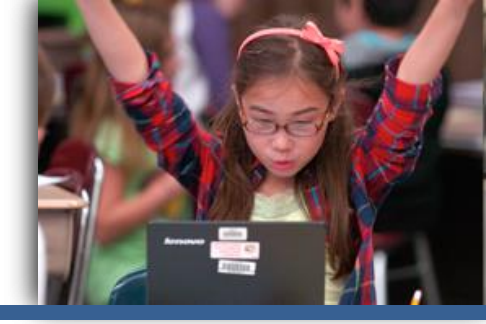

#### **Example of Scoring a Response Entered on Computer**

| <b>≴</b> Questar<br>ScorePoint                                                                       | Score Responses (1st Or 2nd Readings)                                                                                                    |                                                                                                    |
|----------------------------------------------------------------------------------------------------|----------------------------------------------------------------------------------------------------|----------------------------------------------------------------------------------------------------|
| Change Password Log Out Customer NYSED Test Admin NY170112345878 Performance Scoring Score Responses | Display Item         Volume of prism X = height x width x length = 3 x 5 x 2 = 30 x 1 cc = 30 cubic centimeters         Volume of prism Y = volume of prism X + 10 = 30 + 10 = 40 cubic centimeters         40         Volume of prism Y = length x width x height = 40 cubic centimeters         5 x 4 x 2 = 40 x 1 cc = 40 cubic centimeters         5         4         2 | Clear Scores     0     0     1     0     Non Score Codes     A:     O:     Submit & Get Next     Submit & Exit   Cancel & Exit |

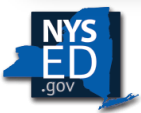

#### **ScorePoint Response Example**

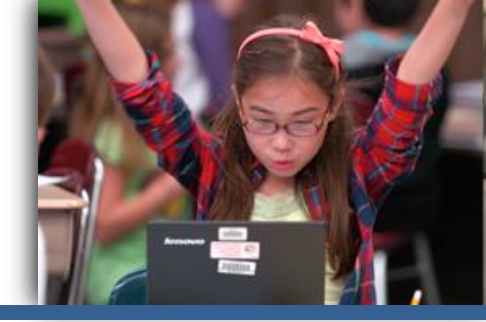

#### **Example of Scoring a Response Entered on Computer**

| 🔱 Questar                                       | Score Responses (1st Or 2nd Readings)                                                                     |                                |
|-------------------------------------------------|----------------------------------------------------------------------------------------------------|--------------------------------|
| ScorePoint                                      | Hem Name Response ID<br>Grade 5 Math Hem 52 b3mp2z Display Item                                           |                                |
| Customer NY8ED •<br>Test Admin NY170112345678 • | Prism X is shown below. The volume of Prism Y is 10 cubic centimeters greater than the volume of Prism X. | Clear Scores<br>Scores         |
|                                                 | Show your work.                                                                                           | Non Score Codes                |
| Performance Scoring                             | ★ ★ + - × ÷ = < > 4 □ 8 □ 8 □ (0) (0)                                                                     | A                              |
| Score Responses                                 | Volume of prism X = height x width x length = 3 x 5 x 2 = 30 x 1 cc = 30 cubic centimeters                |                                |
|                                                 | Volume of prism Y = volume of prism X + 10 = 30 + 10 = 40 cubic centimeters                               |                                |
|                                                 |                                                                                                    | Submit & Get Next              |
|                                                 | ★ ★ + - × + = < > -1: □* 1: 0: 0: 0: 0: 0: 0: 0: 0: 0: 0: 0: 0: 0:                                        | Submit & Exit<br>Cancel & Exit |
|                                                 | //////////////////////////////////////                                                                    |                                |
|                                                 | Show your work.                                                                                           |                                |
|                                                 | →                                                                                                    |                                |
|                                                 | <ul> <li>Volume of prism Y = length x width x height = 40 cubic centimeters</li> </ul>                    |                                |
|                                                 | 5 x 4 x 2 = 40 x 1 cc = 40 cubic centimeters                                                              |                                |
|                                                 | Answer 5 centimeters by 4 centimeters by 2 centimeters                                                    |                                |

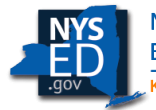

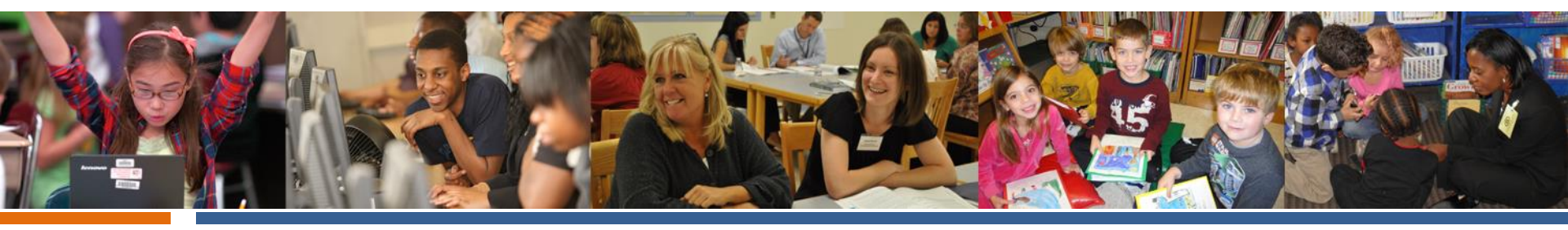

# Lessons Learned from CBT 2017

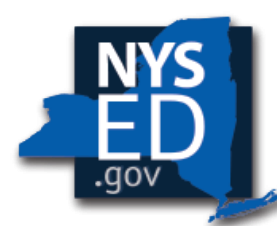

New York State EDUCATION DEPARTMENT

Knowledge > Skill > Opportunity

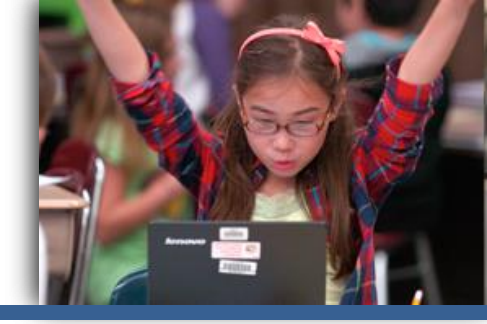

Best practices from operational CBT schools:

- Provide time for students to use the practice tests
- Distribute student logins on index cards
- Display session access code to students on board in front of room
- Provide Proctors with the Proctor PIN

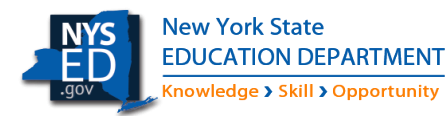

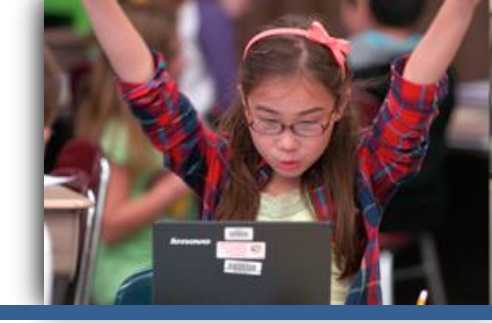

#### Make sure student testing devices are charged.

- Avoid low batteries and make sure that all laptop computers are charged ahead of students taking the test.
- Have power cords on-hand and ready to charge devices.
- Have additional power strips for plugging in devices that have not been properly charged or have used up their charge during testing.

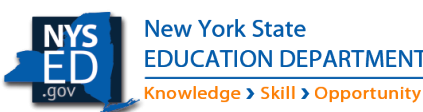

Have extra devices ready, if needed.

#### Lessons Learned, CBT 2016-17

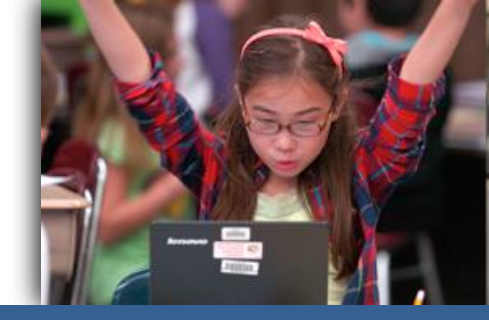

Know the difference between TTS and Test Read in Nextera:

| Text-to-Speech                                             | Test Read                                                                                                    |
|------------------------------------------------------------|----------------------------------------------------------------------------------------------------|
| • The computer read test to the student the computer scree | <ul> <li>s the</li> <li>A human reads the test</li> <li>from</li> <li>to the student from a</li> <li>paper test.</li> </ul> |
| • The student tests o computer.                            | <ul> <li>The student tests on paper.</li> </ul>                                                                             |
| • This is an online-on accommodation.                      | • This is a classroom-only accommodation.                                                                                   |

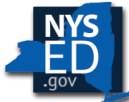

#### Lessons Learned, CBT 2016-17

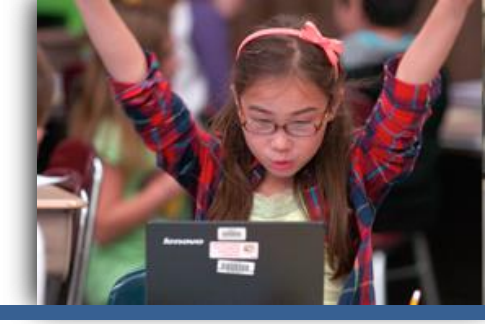

- Know your WiFi and whether or not a 1:1 device situation presents an automaticconnection for student computers.
  - If possible, disable guest WiFi in your school.
  - Try to ensure that all testing devices are connecting to the testing location's WiFi ONLY.
    - Consider "forgetting" other WiFi connections/options on any testing devices to ensure the device connects to the intended WiFi connection

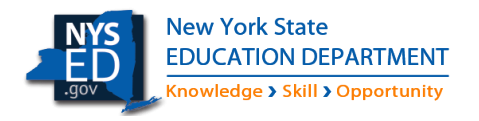

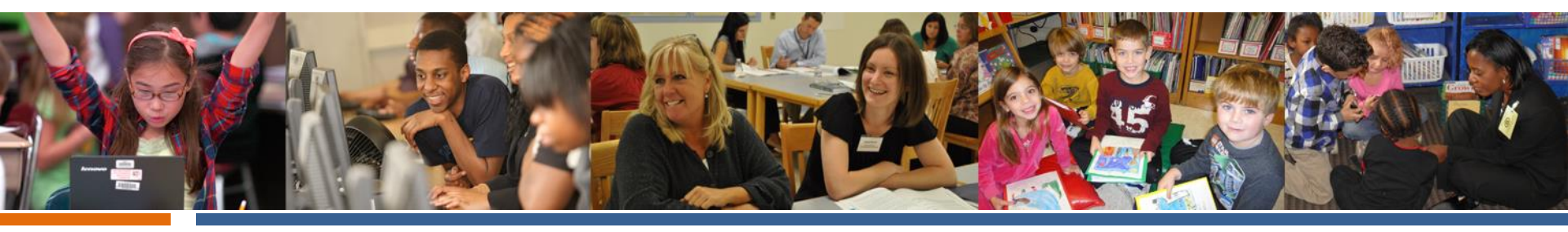

# New Enhancements for 2018

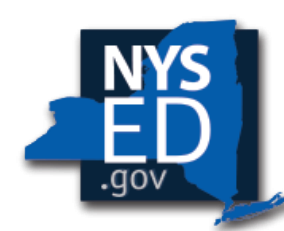

New York State EDUCATION DEPARTMENT

Knowledge > Skill > Opportunity

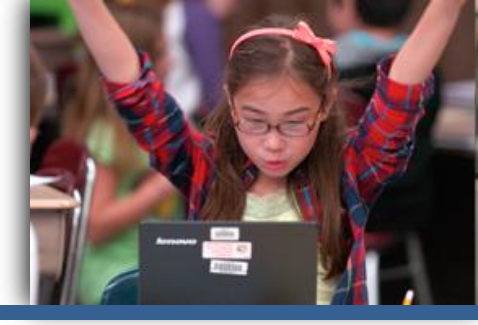

#### **Nextera Test Delivery System**

- Highlighted section remains highlighted across an ELA passage that spans multiple questions
- Highlighter and Notes will be saved when user pauses test
- Math Reference Sheet is undocked and can be resized or moved
- All Constructed Response boxes and Notes boxes can be resized
- Improvements to functionality and clarity of zoom

| Reference                                                                                                    |                                                                                                    |                                                                                                    | ×  |  |  |  |  |  |  |  |
|----------------------------------------------------------------------------------------------------|----------------------------------------------------------------------------------------------------|----------------------------------------------------------------------------------------------------|----|--|--|--|--|--|--|--|
| Grade                                                                                                    | Grade 7 Mathematics Reference Sheet                                                                                           |                                                                                                    |    |  |  |  |  |  |  |  |
| CONVERSIONS                                                                                                    |                                                                                                    |                                                                                                    |    |  |  |  |  |  |  |  |
| 1 inch = 2.54 centimeters<br>1 meter = 39.37 inches<br>1 mile = 5,280 feet<br>1 mile = 1,760 yards<br>1 mile = 1,609 kilometers | 1 kilometer = 0.62 mile<br>1 pound = 16 ounces<br>1 pound = 0.454 kilogram<br>1 kilogram = 2.2 pounds<br>1 ton = 2,000 pounds | 1 cup = 8 fluid ounces<br>1 pint = 2 cups<br>1 quart = 2 pints<br>1 gallon = 4 quarts<br>1 gallon = 3.785 liters<br>1 liter = 0.264 gallon<br>1 liter = 1,000 cubic centimeters |    |  |  |  |  |  |  |  |
| FORMULAS                                                                                                    |                                                                                                    |                                                                                                    |    |  |  |  |  |  |  |  |
| Triangle                                                                                                    |                                                                                                    | $A = \frac{1}{2}bh$                                                                                                    |    |  |  |  |  |  |  |  |
| Parallelogram                                                                                                    |                                                                                                    | A = bh                                                                                                    |    |  |  |  |  |  |  |  |
| Circle                                                                                                    |                                                                                                    | $A = \pi r^2$                                                                                                    |    |  |  |  |  |  |  |  |
| Circle                                                                                                    |                                                                                                    | $C = \pi d \text{ or } C = 2\pi r$                                                                                                    |    |  |  |  |  |  |  |  |
| General Prisms                                                                                                    |                                                                                                    | V = Bh                                                                                                    |    |  |  |  |  |  |  |  |
|                                                                                                    |                                                                                                    |                                                                                                    | li |  |  |  |  |  |  |  |

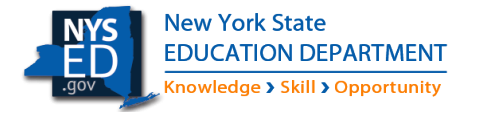

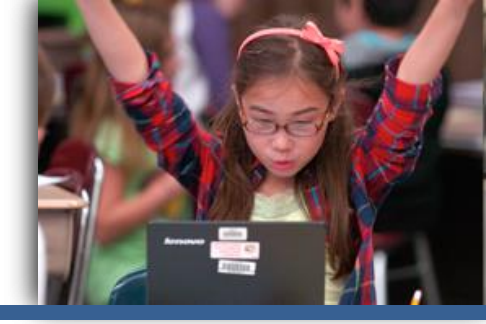

#### **Nextera Admin**

- Pause All Tests or Individual Tests
- Internet Connection Status for all students

| Registered       | d Students       | 5:       |           |       |             |                      |                        | Г                           |                         |                        |                 |                          |
|------------------|------------------|----------|-----------|-------|-------------|----------------------|------------------------|-----------------------------|-------------------------|------------------------|-----------------|--------------------------|
| ession All Ses   | sions 🔻          |          |           |       |             |                      |                        |                             | Pause All Tes           | sts                    |                 |                          |
| Last Name        | First Name       | USID     | Password  | Grade | Form Name   | Connection<br>Status | Status                 | Total<br>Items<br>Completed | Date/Time<br>Started    | Date/Time<br>Completed | Status<br>Codes | Pause<br>Individal Tests |
|                  |                  |          | narana    | 2     |             | 10000                | Subpart 1: In Progress | 0                           | 9/11/2017<br>9:28:38 AM |                        | Set             |                          |
| StudentLast      | StudentFirst     | STU10001 | qSe3s8    | 10    | UH18101000  | Offline              | Subpart 2: In Progress | 3                           | 9/11/2017<br>9:42:26 AM |                        | Set             | Pause Test               |
| Co. da anti anti |                  | -        |           | - 0   |             | 0.00                 | Subpart 1: Not Started | 0                           |                         |                        | Set             |                          |
| StudentLast      | StudentHirst     | 51010002 | DAGAT     | 10    | 0H18101000  | Omine                | Subpart 2: Not Started | 0                           |                         |                        | Set             | Pause rest               |
| En danti art     | ChudantEirrt     | 57010000 | Tenut     | 10    | UH18101000  | Offlice              | Subpart 1: In Progress | 0                           | 9/15/2017<br>2:08:21 PM |                        | Set             | Surre Test               |
| Stone (FD031     | JANGO COLLEGE SE | 51010005 | To esting |       | 01110101000 | United.              | Subpart 2: Not Started | 0                           |                         |                        | Set             | Pouse rese               |

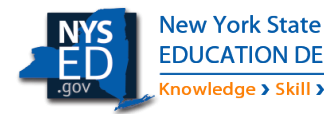

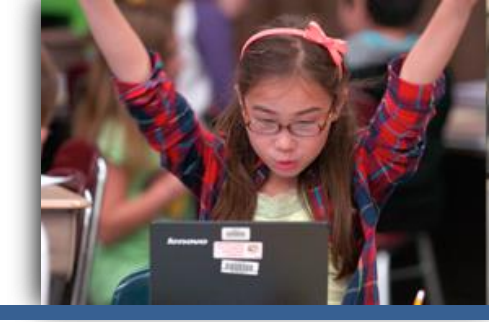

#### Nextera Admin, Student Data

- Importing data based on enrollment
- Ability to add new students through a template upload process
- Ability to create classes and move students through a template upload
- Simplified functionality to set Not Tested Codes for students

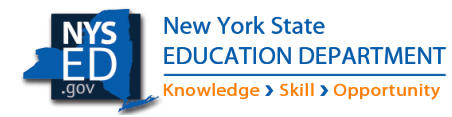

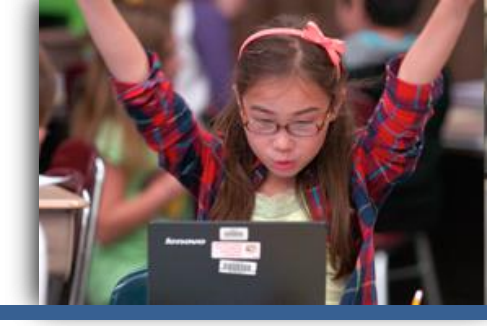

#### ScorePoint

- Ability to score translated constructed responses in ScorePoint
- Schools can have a different Scoring Consortia for ELA and Math
- Enhanced Reports:
  - Ability to see list of schools for which the scoring consortium is receiving constructed responses

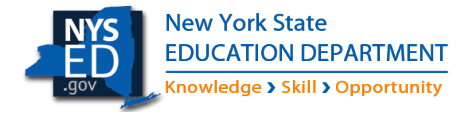

#### Upcoming Training, CBT 2017-18

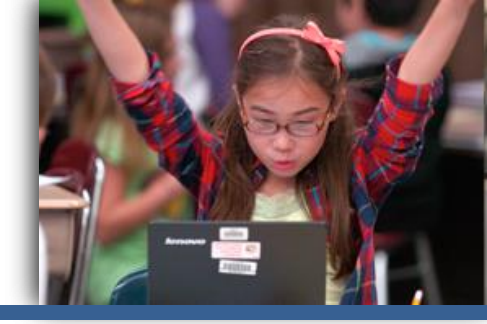

- October 18, 2017: Statewide CBT Webinar
- January 2018: Regional CBT Training Sessions
- March 2018: Regional ScorePoint Training Sessions
- March 2018: Proctor Webinar
- March 2018: Operational CBT Preparation Webinar
- April 2018: Lessons Learned from Operational ELA
- May 2018: Lessons Learned from Operational Math (focus on preparation for CBT field testing)
- May 2018: Proctor Webinar for Field Testing on Computers

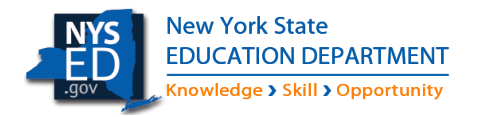

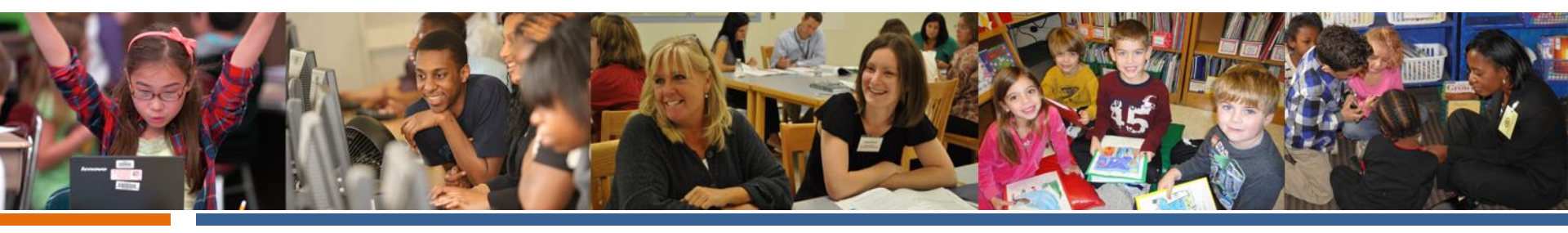

# Q&A Roundtable with the Office of State Assessment

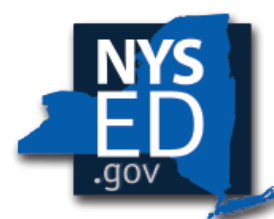

New York State EDUCATION DEPARTMENT

Knowledge > Skill > Opportunity

DRAFT

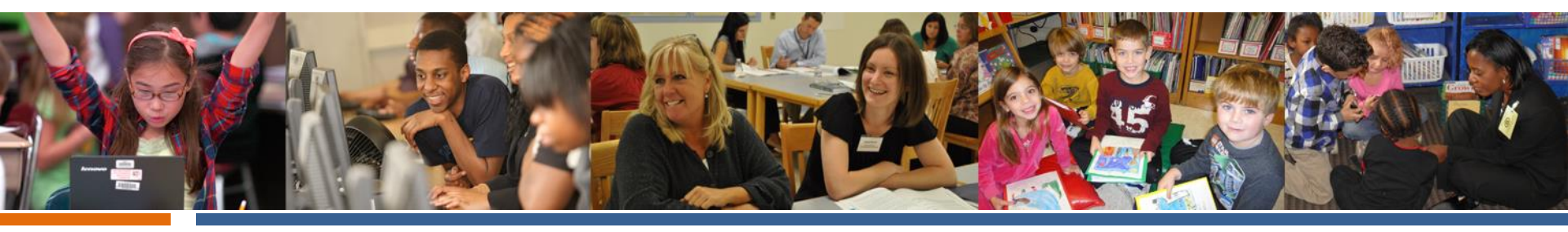

# Questions? CBT Customer Support

#### CBTSupport@nysed.gov

https://CBTSupport.nysed.gov

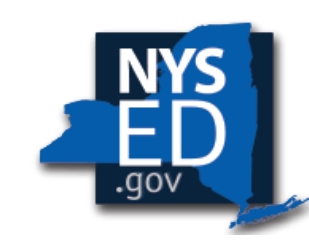

New York State EDUCATION DEPARTMENT

Knowledge > Skill > Opportunity

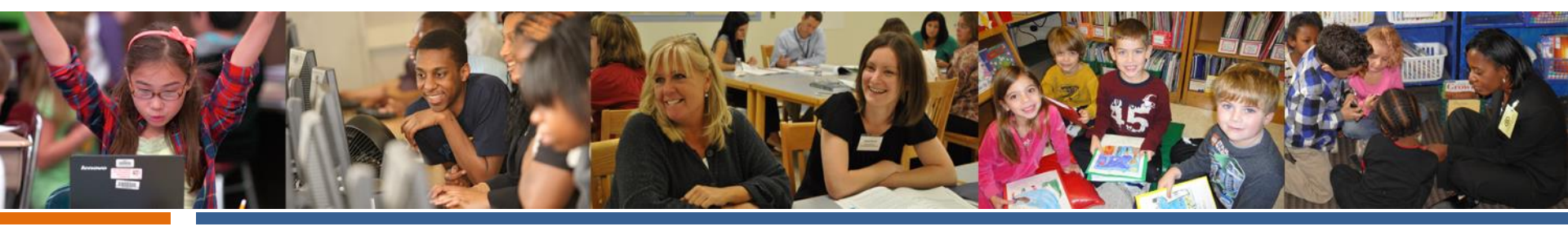

### **Questions?**

#### Questar Customer Support NY.3-8.help@questarai.com

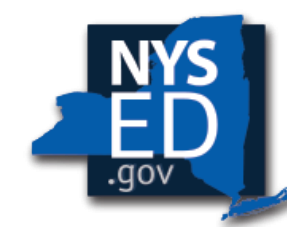

New York State EDUCATION DEPARTMENT

Knowledge > Skill > Opportunity